## **CQ5 Document Library User Manual (Draft)**

## Migration of the old webDMS:

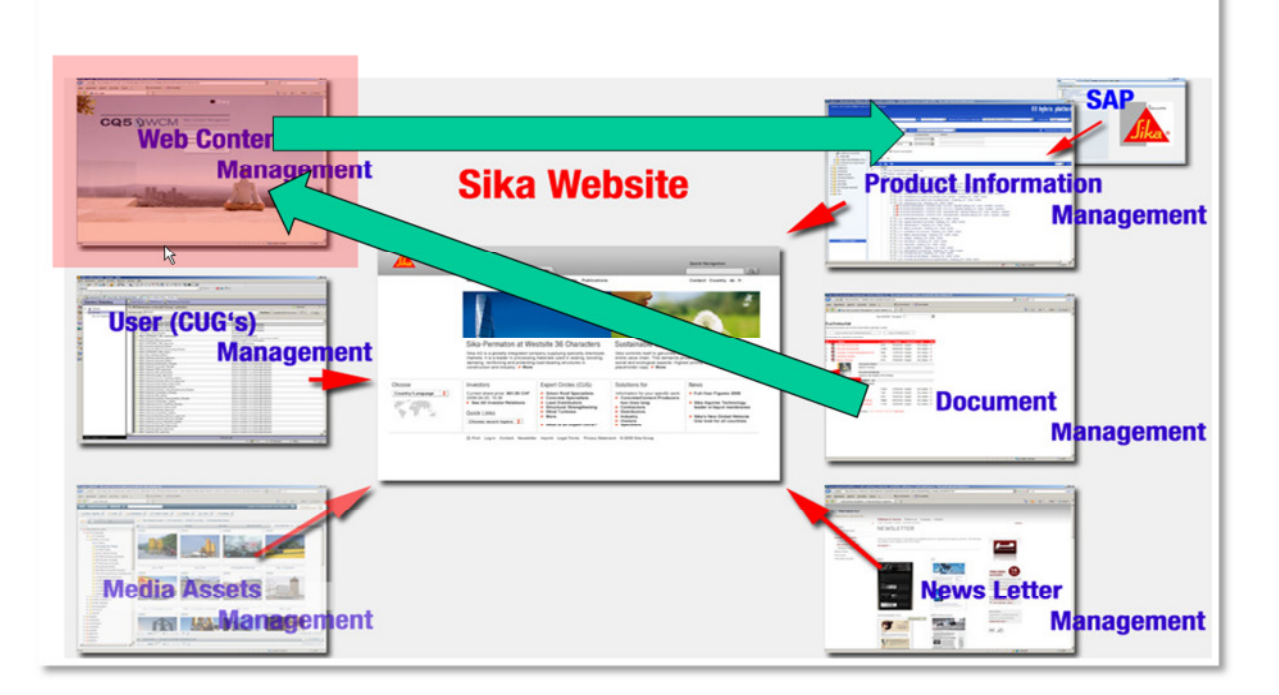

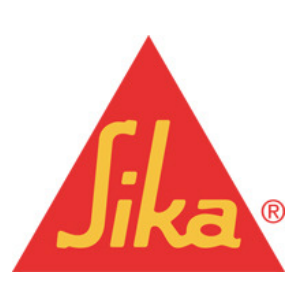

Sika Services AG Corporate Marketing | Web Services

## Table of Contents:

| 1 | The new Asset (Document) Library in CQ54 |        |                                             |    |  |  |  |  |  |
|---|------------------------------------------|--------|---------------------------------------------|----|--|--|--|--|--|
| 2 | 2 How to Enter the Document Library      |        |                                             |    |  |  |  |  |  |
|   | 2.1                                      | Act    | ivities in the Document Library             | 6  |  |  |  |  |  |
|   | 2.2                                      | Full   | Text Search                                 | 6  |  |  |  |  |  |
|   | 2.3                                      | Sea    | arch by Classification                      | 6  |  |  |  |  |  |
|   | 2.4                                      | Doo    | cument Actions                              | 7  |  |  |  |  |  |
|   | 2.4                                      | .1     | How to Edit an Asset (Document)             | 7  |  |  |  |  |  |
|   | 2.4                                      | .2     | How to activate a document                  | 12 |  |  |  |  |  |
|   | 2.4                                      | .3     | How to upload one or more documents         | 13 |  |  |  |  |  |
|   | 2.4                                      | .4     | How to proceed for a mass document upload   | 14 |  |  |  |  |  |
|   | 2.4                                      | .5     | How to deactivate a document                | 15 |  |  |  |  |  |
|   | 2.4                                      | .6     | How to delete a document                    | 16 |  |  |  |  |  |
| 3 | Но                                       | w to   | use the Library related Components          | 16 |  |  |  |  |  |
|   | 3.1                                      | The    | e Sika DMS QueryBuilder Component           | 16 |  |  |  |  |  |
|   | 3.1                                      | .1     | Sika DMS QueryBuilder Settings: General     | 18 |  |  |  |  |  |
|   | 3.1                                      | .2     | Sika DMS QueryBuilder Settings: Text        | 18 |  |  |  |  |  |
|   | 3.1                                      | .3     | Sika DMS QueryBuilder Settings: Advanced    | 19 |  |  |  |  |  |
|   | 3.1                                      | .4     | Adding the Path to your Library             | 19 |  |  |  |  |  |
|   | 3.2                                      | The    | e Document List Component                   | 20 |  |  |  |  |  |
|   | 3.2                                      | 2.1    | Document List settings: Search              | 20 |  |  |  |  |  |
|   | 3.2                                      | 2.2    | Document List settings: Classification      | 21 |  |  |  |  |  |
|   | 3.3                                      | The    | e Document View Component                   | 22 |  |  |  |  |  |
|   | 3.3                                      | 5.1    | Document View settings: Search              | 22 |  |  |  |  |  |
|   | 3.4                                      | Ado    | ding a Document Link in a Text Component    | 23 |  |  |  |  |  |
| 4 | Но                                       | w to I | maintain Document Types and Classifications | 25 |  |  |  |  |  |
|   | 4.1                                      | CQ     | 5 Icon: Tagging                             | 25 |  |  |  |  |  |
|   | 4.2                                      | Cre    | ate new Classification                      | 25 |  |  |  |  |  |
|   | 4.3                                      | Cre    | ate new Document Type                       | 27 |  |  |  |  |  |

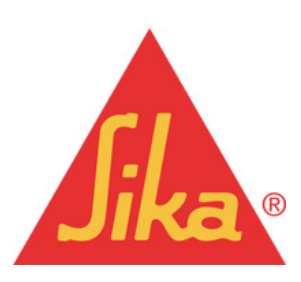

Sika Services AG Corporate Marketing | Web Services

|   | 4.4  | Cre    | ate new Language                                 | 28 |
|---|------|--------|--------------------------------------------------|----|
|   | 4.5  | Cre    | ate new Product- or Product Family Name          | 29 |
| 5 | Hov  | v to r | match Document Types to Classifications          | 30 |
|   | 5.1  | Mat    | ching Document Type and Classification           | 30 |
|   | 5.1. | 1      | Create a new matching                            | 30 |
|   | 5.1. | 2      | Adjustments or additions in an existing matching | 32 |

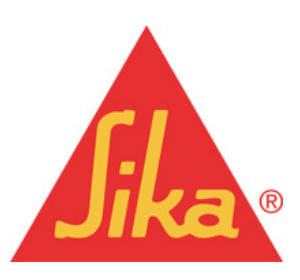

Sika Services AG Corporate Marketing | Web Services

## 1 The new Asset (Document) Library in CQ5

After the data migration from the old webDMS into the CQ5 system, all existing documents will be in the DAM of the Adobe CQ5 system. Additionally, you will see a new folder, called DMS in the navigation tree on your website.

Your existing document classification (now also called document tagging), as well as the document types and the linking, between document types and classification, will now be also transferred to CQ5.

## 2 How to Enter the Document Library

The document library is the page where you can manage your documents, i.e.:

- Search for documents by classification or full text.
- Upload new documents.
- Edit documents (classify, activate and deactivate, update etc.)

In the navigation tree of your website explorer you will find the new folder DMS. Click on that folder and open the page *library* on the right. As opposed to websites the library page cannot be opened by doing a right click, due to permission reasons. Please open the page by double clicking on the page itself.

| 8                       | 2 | New Copy  | Paste De | elete Move Ac |
|-------------------------|---|-----------|----------|---------------|
| 🖻 🗁 Websites 📃          |   | Title     | Name     |               |
| 🗄 💽 SikaMaster          | 1 | cconstr01 | library  |               |
| Corporate               |   |           | 2        | Open 2        |
| B 🖉 Web User Management |   |           |          | Сору          |
| 🕀 💽 e-shop              |   |           |          | Paste         |
| 🗄 💽 Shotcrete           |   |           |          | Delete        |
| B DMS 1                 |   |           | -        |               |
| € Cconstr01             |   |           |          | Move          |

Picture: Entering the Document Library (Example Corporate)

1. Click on the folder icon DMS

2. The Open link in the right mouse click menu is not active, please open the page by double clicking on it.

The library will open in a new tab or a new window of your browser; this depends on the settings you have defined.

#### Note:

It will take some seconds before the page has been fully loaded. Without doing a search limitation, CQ5 will load the information of all existing documents in the background.

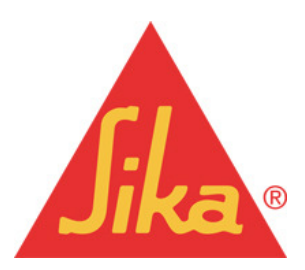

Sika Services AG Corporate Marketing | Web Services

Please enter keywords(s)

 $\mathbf{k}$ 

Search Results

320 results for "keyword(s)" found.

|    |                                        |              |         |        |         | search results.                |
|----|----------------------------------------|--------------|---------|--------|---------|--------------------------------|
| No | Download/Name                          | Doctype      | Lang    | Format | Size    |                                |
| 1  | Ballasted Roof                         | Sika at Work | English | pdf    | 0.58 MB | 🗖 Language 🕨                   |
| 2  | 100 Years of Durability: Sika-1 to Sik | Brochures    | English | pdf    | 4.53 MB |                                |
| 3  | 200 Central Park South, New York, U    | Sika at Work | English | pdf    | 0.91 MB | Doctypes >                     |
| 4  | 67 Meter Slip Forming Chimney          | Sika at Work | English | pdf    | 0.69 MB |                                |
| 5  | 76 Morgan Street Wagga Wagga IIS       | Sika at Work | English | pdf    | 0.14 MB | Classifications v              |
| 6  | Abu Dhabi International Airport        | Sika at Work | English | pdf    | 0.60 MB | Application Field              |
| 7  | Adhered Roof Public Building Austr     | Sika at Work | English | pdf    | 0.30 MB | Brandfamily                    |
| 8  | Adhered Roof, Spalladium Arena Split   | Sika at Work | English | pdf    | 0.45 MB | Country >                      |
| 9  | Al Areen Water Park, Bahrain           | Sika at Work | English | pdf    | 1.02 MB | Hard Fact Edition              |
| 10 | Automotive Industry                    | Brochures    | English | pdf    | 1.10 MB | Keyword                        |
| 11 | Award Winning Stadium Restoratio       | Sika at Work | English | pdf    | 0.70 MB | Project Type                   |
| 12 | Basement Waterproofing at La Mala      | Sika at Work | English | pdf    | 1.02 MB | T Year                         |
| 13 | Basement Waterproofing at Sky Offi     | Sika at Work | English | pdf    | 0.51 MB |                                |
| 14 | Basement Waterproofing at the Gol      | Sika at Work | English | pdf    | 0.98 MB | Search for missing information |
| 15 | Bitexco Financial Tower Ho Chi Min     | Sika at Work | English | pdf    | 1.21 MB |                                |
| 16 | Bridge Strengthening                   | Sika at Work | English | pdf    | 0.36 MB | Missing decipe                 |
| 17 | Bridge Strengthening                   | Brochures    | English | pdf    | 0.99 MB |                                |
| 18 | Bridge Strengthening with CFRP         | Sika at Work | English | pdf    | 1.49 MB |                                |
| 19 | Bridge and Jetty Case Studies          | Sika at Work | English | pdf    | 0.45 MB |                                |
| 20 | Brinker, Hedgcoxe & Daffron Eleme      | Sika at Work | English | pdf    | 0.49 MB | Actions                        |
| 21 | Brisbane Airport Link-Waterproofin     | Sika at Work | English | pdf    | 0.71 MB | Edit Asset                     |
| 22 | Bypass Lungern, Switzerland            | Sika at Work | English | pdf    | 0.94 MB | Activate                       |
| 23 | Car Park Solutions UK                  | Sika at Work | English | pdf    | 0.59 MB | Activate                       |
| 24 | Car Park Specified Solutions           | Sika at Work | English | pdf    | 1.20 MB | Desetiuste                     |
|    |                                        |              |         |        |         | Deactivate                     |
|    |                                        |              |         |        |         | Delete                         |

Search 🕨

Page 1 of 14 »

Picture: Document (Asset) library

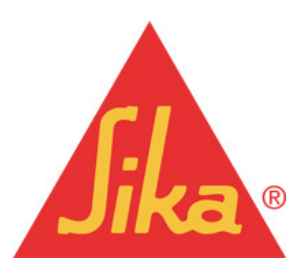

Sika Services AG Corporate Marketing | Web Services

Tüffenwies 16, CH-8048 Zürich Tel: +41 58 436 40 40, www.sika.com Limit your Search Results

Please select topics to limit your search results.

# 2.1 Activities in the Document Library

## 2.2 Full Text Search

|                  |                                                       | Search                                                                             | •       |     |         |  |                                       |
|------------------|-------------------------------------------------------|------------------------------------------------------------------------------------|---------|-----|---------|--|---------------------------------------|
| iearch<br>20 reo | Pesuits uits for "keyword(s)" found.    Pownload Name | Limit your Search Results<br>Please select topics to limit your<br>search results. |         |     |         |  |                                       |
|                  | Ballasted Roof                                        | Sike at Work                                                                       | English | pdf | 0.58 MB |  | Language                              |
| 2                | 100 Years of Durability: Sika-1 to Sik                | Brochures                                                                          | English | pdf | 4.53 MB |  |                                       |
| 3                | 200 Central Park South, New York, U.,.                | Sika at Work                                                                       | English | pdf | 0.91 MD |  | Doctypes                              |
| 4                | 67 Meter Slip Forming Chimney                         | Sika at Vilorik                                                                    | English | pdf | 0.69 MB |  |                                       |
| 5                | 76 Morgan Street Wagga Wagga IIS                      | Silos at Work                                                                      | English | pdf | 0.14 MB |  | Classifications                       |
| 6                | Abu Dhabi International Airport                       | Sika at Vilork                                                                     | English | pdf | 0.60 MB |  | Application Field                     |
| 7                | Adhered Roof Public Building Austr                    | Sike at Work                                                                       | English | pet | 0.30 MB |  | E Brandfamily                         |
| 8                | Adhered Roof, Spalladium Arena Split                  | Sika at Viknk                                                                      | English | pdf | 0.45 MD |  | Country                               |
| 9                | Al Areen Water Park, Bahrain                          | Sike at Work                                                                       | English | pdf | 1.02 MB |  | <ul> <li>Hard Fact Edition</li> </ul> |
| 10               | Automotive Industry                                   | Brochures                                                                          | English | pdf | 1.10 MB |  | Keyword                               |
| 11               | Award Winning Stadium Restoratio                      | Silca at Work                                                                      | English | pdf | 0.70 MB |  | Project Type                          |
|                  | Basement Waterproofing at La Mala                     | Sike at Work                                                                       | English | pdf | 1.02 MB |  | Year                                  |
| 13               | Basement Waterproofing at Sky Offi                    | Silce at Work                                                                      | English | pdf | 0.51 MB |  |                                       |
| 14               | Basement Waterproofing at the Gol                     | Sika at Work                                                                       | English | pdf | 0.98 MB |  | Search for missing informati          |
| 15               | Bitexco Financial Tower Ho Chi Min                    | Silva at Work                                                                      | English | par | 1.21 MB |  | E                                     |
| 16               | Bridge Strengthening                                  | Silca at Work                                                                      | English | pdf | 0.36 MB |  | Mission classification                |
| 17               | Bridge Strengthening                                  | Brochures                                                                          | English | pdf | 0.99 MB |  | Missing language                      |
| 18               | Bridge Strengthening with CFRP                        | Silos at Work                                                                      | English | pdf | 1.49 MB |  |                                       |
| 19               | Bridge and Jetty Case Studies                         | Sike at Work                                                                       | English | pdf | 0.45 MD |  |                                       |
| 20               | Brinker, Hedgcoxe & Daffron Eleme                     | Silva at Work                                                                      | English | par | 0.49 MB |  | Actions                               |
| 21               | Brisbane Airport Link-Waterproofin                    | Sika at Work                                                                       | English | pdf | 0.71 MD |  | Edit Asset                            |
| 22               | Bypass Lungern, Switzerland                           | Silka at Work                                                                      | English | pdf | 0.94 MB |  | Activate                              |
| 23               | Car Park Solutions UK                                 | Silos at Work                                                                      | English | pdf | 0.59 MB |  | Ibland                                |
| 24               | Car Park Specified Solutions                          | Sike at Work                                                                       | English | pdf | 1.20 MB |  | oposo                                 |

Picture shows the full text search field

In the top area you have the possibility to do a full text search for a document. All information of a document will be included in the search, i.e.:

- File name
- Document content
- Meta-tags of the document

## 2.3 Search by Classification

| Pleas           | e enter keywords(s)                                           | Search       |         | Page 1   | x14 ×   |                                                                                    |
|-----------------|---------------------------------------------------------------|--------------|---------|----------|---------|------------------------------------------------------------------------------------|
| Searc<br>320 re | Results     ints for "keyword(s)" found.     * Download flame | ÷ Doctype    | ° Lang  | + Format | * Size  | Limit your Search Results<br>Please select topics to limit your<br>search results. |
| 1               | Ballasted Roof                                                | Sika at Work | English | pdf      | 0.58 MB | 🗂 Language 👂                                                                       |
| 2               | 100 Years of Durability: Sika-1 to Sik                        | Brochures    | English | pdf      | 4.53 MB |                                                                                    |
| 3               | 200 Central Park South, Hew York, U                           | Sika at Work | English | pdf      | 0.91 MD | <br>Doctypes                                                                       |
| 4               | 67 Meter Slip Forming Chimney                                 | Sike at Work | English | pdf      | 0.69 MB |                                                                                    |
| 5               | 76 Morgan Street Wagga Wagga IIS                              | Sika at Work | English | pdf      | 0.14 MB | <br>Classifications v                                                              |
| 6               | Abu Dhabi International Airport                               | Sike at Work | English | pdf      | 0.60 MB | <br>Application Field                                                              |
| 7               | Adhered Roof Public Building Austr                            | Sika at Work | English | pdf      | 0.30 MB | <br>Brandfamily                                                                    |
| 8               | Adhered Roof, Spalladium Arena Split                          | Sika at Work | English | pdf      | 0.45 MB | <br>Country >                                                                      |
| 9               | Al Areen Water Park, Bahrain                                  | Sike at Work | English | pdf      | 1.02 MB | <br>Hard Fact Edition                                                              |
| 10              | Automotive Industry                                           | Brochures    | English | pdf      | 1.10 MB | <br>Keyword •                                                                      |
| 11              | Award Winning Stadium Restoratio                              | Sika at Work | English | pdf      | 0.70 MB | <br>Project Type                                                                   |
| 12              | Basement Waterproofing at La Mala                             | Sike at Work | English | pdf      | 1.02 MB | <br>T Year                                                                         |
|                 | Basement Waterproofing at Sky Offic.                          | Sika at Work | English | pdf      | 0.51 MB | <br>land a second second second second                                             |
| 14              | Basement Waterproofing at the Gol.,                           | Sike at Work | English | pdf      | 0.98 MB | <br>Search for missing information                                                 |
| 15              | Bitexco Financial Tower Ho Chi Min                            | Sika at Work | English | pdf      | 1.21 MB | <br><b>F</b>                                                                       |
| 16              | Bridge Strengthening                                          | Sike at Work | English | pdf      | 0.36 MB | <br>Messing doctype                                                                |
| 17              | Bridge Strengthening                                          | Brochures    | English | pdf      | 0.99 MB | <br>Li Massing Classification                                                      |
| 10              | Bridge Strengthening with CFRP                                | Sika at Work | English | pdf      | 1.49 MD | <br>L. moond in grage                                                              |
| 19              | Bridge and Jetty Case Studies                                 | Sike at Work | English | pdf      | 0.45 MB |                                                                                    |
| 20              | Brinker, Hedgcoxe & Daffron Eleme                             | Sika at Work | English | pdf      | 0.49 MD | <br>Actions                                                                        |
| 21              | Brisbane Airport Link-Waterproofin                            | Sika at Work | English | pdf      | 0.71 MB | Fill Local                                                                         |
| 22              | Bypass Lungern, Switzerland                                   | Sika at Work | English | pdf      | 0.94 MB | <br>A officiality                                                                  |
| 23              | Car Park Solutions UK                                         | Sike at Work | English | pdf      | 0.59 MB | <br>Activitie                                                                      |
| 24              | Car Park Specified Solutions                                  | Sika at Work | English | pdf      | 1.20 MB | Deactivate                                                                         |
|                 |                                                               |              |         |          |         |                                                                                    |

Picture shows the search by classification area

On the right of the page you can search for a document by choosing the language, document type and/or classification.

It is also possible to search for documents without any classification or document type in the area Search for missing information.

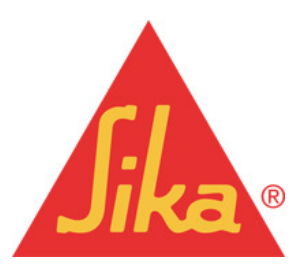

Sika Services AG Corporate Marketing | Web Services

## 2.4 Document Actions

The section 'Actions' shows all the tasks available for documents.

| rease enter keywe     | e ani ni                   | _            |              | Page 1              | ×14 +   |                                    |                  |
|-----------------------|----------------------------|--------------|--------------|---------------------|---------|------------------------------------|------------------|
|                       |                            | Search       | - <b>*</b> . |                     |         |                                    |                  |
| 12                    |                            |              |              |                     |         |                                    |                  |
| earch Results         |                            |              |              |                     |         | Limit your Search Results          |                  |
| 20 results for "keywo | rd(s)* found.              |              |              |                     |         | Please select topics to limit your |                  |
|                       |                            |              |              |                     |         | search results.                    |                  |
| lio * Download I      | lanve                      | * Doctype    | * Lang       | <sup>6</sup> Format | * Size  |                                    |                  |
| 1 Ballasted Ro        | of                         | Sike at Work | English      | pdf                 | 0.58 MB | <br>Language                       | •                |
| 2 100 Years of        | Durability: Sika-1 to Sik  | Brochures    | English      | pdf                 | 4.53 MB |                                    |                  |
| 3 200 Central I       | ark South, Hew York, U.,.  | Sika at Work | English      | pdf                 | 0.91 MB | <br>Doctypes                       | •                |
| 6 67 Meter Slip       | Forming Chimney            | Sika at Work | English      | pdf                 | 0.69 MB |                                    |                  |
| 5 76 Morgan S         | treet Wagga Wagga IIS      | Sike at Work | English      | pdf                 | 0.14 MB | <br>Classifications                | *                |
| 6 Abu Dhabi In        | ternational Airport        | Sika at Work | English      | pdf                 | 0.60 MB | <br>Application Field              | *                |
| 7 Adhered Ro          | f Public Building Austr    | Sika at Work | English      | pdf                 | 0.30 MB | <br>Brandfamily                    | *                |
| 8 Adhered Ro          | ef, Spalladium Arena Split | Sika at Work | English      | pdf                 | 0.45 MB | <br>Country                        |                  |
| 9 Al Areen Wa         | ter Park, Bahrain          | Sika at Work | English      | pdf                 | 1.02 MB | <br>Hard Fact Edition              | <u>*</u>         |
| 10 Automotive         | industry                   | Brochures    | English      | pdf                 | 1.10 MB | <br>E Reyword                      | *                |
| 11 Award Winni        | ing Stadium Restoratio     | Sika at Work | English      | pdf                 | 0.70 MB | <br>Project Type                   | <u>*</u>         |
| 12 Basement W         | aterproofing at La Mala    | Sika at Work | English      | pdf                 | 1.02 MB | <br>L Year                         | A set succession |
| 13 Basement W         | aterproofing at Sky Offi   | Sika at Work | English      | pdf                 | 0.51 MB | <br>-                              | Actions          |
| 14 Basement W         | aterproofing at the GoL.   | Sika at Work | English      | pdf                 | 0.98 MB | <br>Search for missing informa     | lion             |
| 15 Bitexco Finan      | icial Tower Ho Chi Min     | Sika at Work | English      | pdf                 | 1.21 MB | <br>Missing docting                |                  |
| 16 Bridge Stren       | gthening                   | Sika at Work | English      | pdf                 | 0.36 MB | <br>Missing classification         | Edit Asset       |
| 17 Bridge Strer       | othening                   | Brochures    | English      | pdf                 | 0.99 MB | Missing language                   |                  |
| 10 Bridge Stren       | gthening with CFRP         | Sika at Work | English      | pdf                 | 1.49 MB |                                    | Activata         |
| 19 Bridge and J       | etty Case Studies          | Sika at Work | English      | pdf                 | 0.45 MB |                                    | Activate         |
| 20 Brinker, Hed       | gcoxe & Daffron Eleme      | Sika at Work | English      | pdf                 | 0.49 MB | Actions                            |                  |
| 21 Brisbane Air       | port Link-Waterproofin     | Sika at Work | English      | pdf                 | 0.71 MB | <br>Edit Asset                     | Upload           |
| 22 Bypass Lune        | ern, Switzerland           | Sika at Work | English      | pdf                 | 0.94 MB | Activate                           |                  |
| 23 Car Park Sol       | utions UK                  | Sike at Work | English      | pdf                 | 0.59 MB | <br>Upload                         | Deactivate       |
| 24 Car Park Spe       | cified Solutions           | Sika at Work | English      | pdf                 | 1.20 MB | Deactivate                         | Dodotrivate      |
|                       |                            |              |              |                     |         | B-11-1                             |                  |

Pictures show Actions area

#### 2.4.1 How to Edit an Asset (Document)

After choosing a document (click once on the document) in the search result list, you will be able to Edit the Asset, when you click on the <u>Edit Asset</u> link. The system will open the document in a new window or tab.

| Indition                                           | Food Industry http://www.ska.com/dms/aetdocument.get/e97b9dab-a436-3ff6-bee5-0fd1ab1f6127 /tands_ind_flooring_fooding/http:// Solutions with Sikafloor Systems.                                                                                                    | <ul><li>✓</li><li>1</li></ul> |
|----------------------------------------------------|----------------------------------------------------------------------------------------------------|-------------------------------|
| Food Industry<br>Solutions with Sikafloor* Systems | Metadata         Language       * English •         Document Type       * Brochures •         Classifications       Sika® ViscoCrete® Sikafloor® Sika® EpoCem® Flooring         update file       Durchsuchen.         CUG Groups       Enabled [] ?         Groups []       Save | <i>2</i>                      |
| Deactivate<br>Download<br>upload new thumbnail     | Enable Content Finder                                                                                                    | _                             |
|                                                    | Related documents                                                                                                    | <ul><li>✓</li><li>3</li></ul> |

Picture shows the Asset (Document) edit window.

As you can see, the preview icon of the document is created automatically by CQ5, but you have the possibility to replace the actual icon with one of your choice. Additionally, here it is possible to activate, deactivate or download the document.

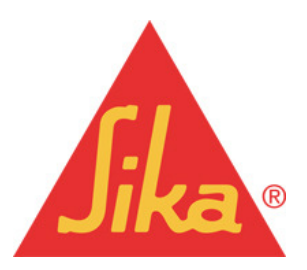

Sika Services AG Corporate Marketing | Web Services

|                                                                         | Food Industry<br>http://www.ska.com/dwc/ge<br>/tandc_ind_flooring_fooded | darament, get, WT Teledale-ert Sei-UTe-band-d'Alaskal N.6.27<br>A                             | × | Asset Properties     |                                           |                            |
|-------------------------------------------------------------------------|--------------------------------------------------------------------------|-----------------------------------------------------------------------------------------------|---|----------------------|-------------------------------------------|----------------------------|
| Fed Houry                                                               | Solations with Skafloar Syste<br>Metadiata<br>Language                   | · English ·                                                                                   |   | Title<br>Description | Food Industry<br>Solutions with Sikafloor | Systems.                   |
| Solutions with Sikofoor Systems                                         | Document Type<br>Classifications<br>update file<br>CUS Groups            | * Brochures  Skab Vecontes Skab backerb Picong Bathacters Dattbacters Dattbacters Dattbacters | 1 | On Time<br>Off Time  | 04/12/12<br>04/25/12                      | □ 1:21 PM ¥<br>□ 2:30 AM ¥ |
| Activite<br>Develoativite<br>Develoat<br>Develoat<br>upload new Humbnal | Enable Content Pinder<br>Reliated documents                              | Seve                                                                                          | , |                      |                                           | OK Cancel                  |

Picture shows the Asset (Document) properties window.

| Field       | Description                                          |
|-------------|------------------------------------------------------|
| Title       | Add or change the title of the asset.                |
| Description | Add or change the short description of the document. |
| On time     | If needed, set publishing date and time.             |
| Off Time    | If needed, set publishing end date and time.         |

In area 2 you can change or add different document meta data:

|              |                                                         | Food Industry at the period of the period of |                                                                                  |
|--------------|---------------------------------------------------------|----------------------------------------------------------------------------------------------------|----------------------------------------------------------------------------------|
| Aruction     |                                                         | Solutions with Skalhour Systems.                                                                                                    | Metadata<br>Clanguage * English 💌                                                |
| Cons         | Food Industry<br>Solutions with Skelfoor" Systems       | Metadata<br>Language <sup>*</sup> English<br>Document Type <sup>*</sup> Englisher                                                                                                    | Document Type * Brochures  Classifications Ska@ VicoCrete@ Ska@ EnoCent@ Eloging |
| A            |                                                         | Ceminators Skab Visochene) Skab EpoCene) Norm d<br>update The Databaset Messel<br>Cuic Grage Evaluation                                                                                                    | update file Durchsuchen                                                          |
| tands_ind_Be | coving_foodind.pdf<br>Activute<br>Deativute<br>Dearitud |                                                                                                    | CUG Groups Enabled []                                                            |
| _            | upicad new thunbhall                                    | Enable Cantant Profer Related documents                                                                                                    | Save                                                                             |

Picture shows the Asset (Document) Metadata window.

| Field                    | Description                                                                                                    |
|--------------------------|----------------------------------------------------------------------------------------------------|
| Language                 | Choose the right language for the<br>document.*                                                                       |
| Document Type            | Choose the right document type.*                                                                                      |
| Classification           | Define here the tagging of the document out of the predefined tags.*                                                  |
| Update file              | Upload a new version of the existing document.                                                                        |
| CUG (Closed User Groups) | If the document is only relevant to a specific closed user group, choose the right group by clicking on the pen icon. |

\*How to add, delete or change a language, document type or a classification, please read in chapter 3.

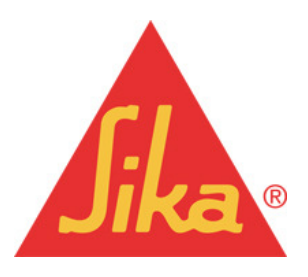

Sika Services AG Corporate Marketing | Web Services

#### Note:

When you have added language and document type, you first have to save the data before you can add the classification values (tagging).

| DMS : cconstr01 / Classifica                 | tions / Brandfamily /<br>Sika® ViscoCrete®     |                                      | ~                                 |  |
|----------------------------------------------|------------------------------------------------|--------------------------------------|-----------------------------------|--|
| DMS : cconstr01 / Classifica                 | tions / Brandfamily /<br>Sikafloor®            |                                      |                                   |  |
| DMS : cconstrO1 / Classifica                 | tions / Brandfamily /<br>Sika® EpoCem®         |                                      |                                   |  |
| DMS : cconstr01 / Classifica                 | tions / Application Field /<br>Flooring        |                                      |                                   |  |
|                                              |                                                |                                      |                                   |  |
|                                              |                                                |                                      |                                   |  |
|                                              |                                                |                                      | $\mathbf{i}$                      |  |
|                                              |                                                |                                      | $\backslash$                      |  |
|                                              |                                                | ОК                                   | Cancel                            |  |
| Classifications                              | Sika® ViscoCrete®                              | OK<br>Sikařloor® Sika® Ep            | Cancel<br>oCem® Flooring          |  |
| Classifications<br>update file               | Sika@ ViscoCrete@                              | OK<br>Sikařloor® Sika® Ep<br>Durchsu | Cancel<br>oCem® Flooring<br>chen  |  |
| Classifications<br>update file<br>CUG Groups | Sika® ViscoCrete®<br>Enabled [] @<br>Groupe [] | ок<br>Sikatloor® Sika® Ep<br>Durchsu | Cancel<br>oCem® Flooring<br>chen. |  |

Picture shows the classification values of the asset.

In the pop up window you see the defined classification values. If needed, add more classification tags by clicking on the dropdown button.

| Sika® ViscoCrete®                                                   |  |
|---------------------------------------------------------------------|--|
| DMS : cconstr01 / Classifications / Brandfamily /<br>Sikafloor®     |  |
| DMS : cconstr01 / Classifications / Brandfamily /<br>Sika® EpoCem®  |  |
| DMS : cconstr01 / Classifications / Application Field /<br>Flooring |  |
| DMS                                                                 |  |
| Concrete Refurbishment     Concrete Technology                      |  |

Picture shows the classification values window.

To add a new tag just click on the tag name and the system will add it to the list in the root

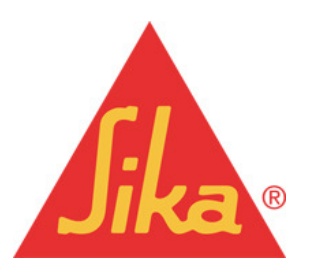

Sika Services AG Corporate Marketing | Web Services

#### window.

To close the DMS window, just click in the area of the Tags window and do not forget to save the changes by clicking the OK button.

#### Note:

Ensure that you always add the lowest level of the classification structure, otherwise the system will add all tags from the lower level.

#### Example:

| DMS                                                                                                    | DMS                          |
|----------------------------------------------------------------------------------------------------|------------------------------|
| 🗄 🧰 Application, Field                                                                                                    | 😟 🦲 Country                  |
| 🖶 🧰 Brandfamily 🕏                                                                                                    | 🖻 😋 Project Type             |
| 🕀 🧰 Country                                                                                                    | 🕀 🧰 Buildings                |
| 🖻 🔂 Project Type                                                                                                    | 🕀 🧰 Manufacturing Industry   |
| 🕀 🧰 Buildings                                                                                                    | 🕀 🧰 Power Industry           |
| 🕀 🧰 Manufacturing Industry                                                                                                    | 🕀 🧰 Precast Factories        |
| 🕀 🧰 Power Industry                                                                                                    | 🕀 🧰 Public Buildings         |
| 🕀 🧰 Precast Factories                                                                                                    | 🕀 🧰 Transport Infrastructure |
| 🕀 🧰 Public Buildings                                                                                                    | 😑 🚍 Water Industry           |
| 🕀 🧫 Transport Infrastructure                                                                                                    | 🗧 🖨 🤤 Clean Water            |
| 🗄 🦳 Water Industry 🚽                                                                                                    |                              |
| · · · · · · · · · · · · · · · · · · ·                                                                                                    | Water Distribution           |
|                                                                                                    | 🕀 🧰 Water Towers             |
|                                                                                                    | 🕀 🗔 Water Treatment Plants   |
|                                                                                                    | 📕 🛄 Dirty Water 📃 👻          |
| Contraction of the second second seco | English 💌                    |

For example if you choose 'Water Industry', the system will add all sub tags underneath 'Water Industry'.

Unfortunately, in front of an empty folder there is also a + icon, this comes from the system and cannot be changed.

#### 2.4.1.2 How to handle documents for CUG (Closed Use Group):

If the document is only relevant to a specific closed user group or more than one group, choose the right group by clicking on the pen icon.

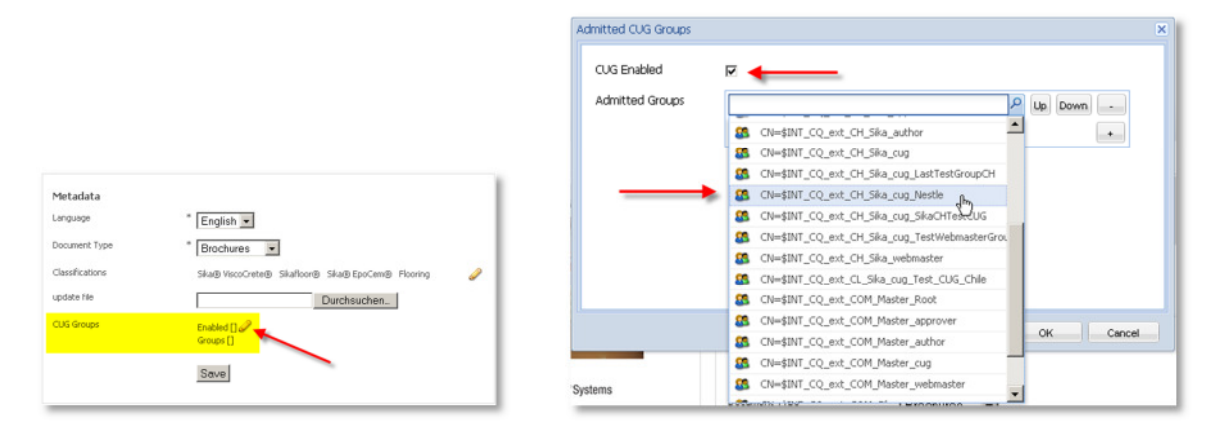

| Field           | Description                                       |
|-----------------|---------------------------------------------------|
| CUG Enabled     | Tic the box if the document is relevant to a CUG. |
| Admitted Groups | Choose the CUG                                    |

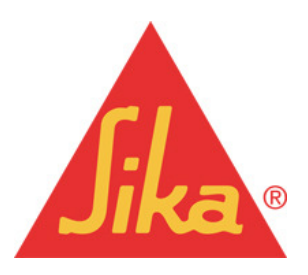

#### Sika Services AG Corporate Marketing | Web Services

#### page 11 of 34

#### 2.4.1.3 How to add related documents:

|                                                   | Food Industry<br>http://www.ska.com/dingletdocument.get/e975/bidab-a436-3ff6-beef5-0fd1ab1f6127<br>/hande_ind_Booring_foodind.pdf<br>Solutions with Skafloor Systems. | 0 |
|---------------------------------------------------|----------------------------------------------------------------------------------------------------|---|
| For I network<br>Solutions with Skatbour' Systems | Metadata<br>Linguisge * English x<br>Document Type * Brochures x<br>Classifications Ska@ typoCen@ Plooring<br>update He Durchsuchen.<br>CUS Groups Enabled C          | , |
| uprodu new unanional                              | Disable Content Finder Related documents                                                                                                    | * |

Picture shows the area to add related documents

To add related documents, first click on <u>Enable Content Finder</u> at the top of the highlighted area, in case it is actually not activated:

| Enable Content Finder |  |
|-----------------------|--|
| Related documents     |  |

Then click on the pen icon to open the 'Related documents' window.

| + 🔊 📄 🛢 🔹 🗟 🗉 +           |                                                                                                    |        |
|---------------------------|----------------------------------------------------------------------------------------------------|--------|
| 1                         | Related documents                                                                                                    | ×      |
| Shotcrete in Tunnel Const | Related documents                                                                                                    |        |
| ~ Ⅲ ≡                     | Related Documents /content/dam/dms/cconstr01/8/Fact 2_shotcrete handbook.pc P Up Down                                                                                                    |        |
| A the A set               | File Reference                                                                                                    |        |
| A 100year_dura            | Contraction in the index of the index of the |        |
| shot_crete_s              | 3                                                                                                    |        |
| Eact 2 choice             | OK                                                                                                    | Cancel |

Picture shows how to move a related document out of the content finder.

Step 1: Activate the *Documents* tab.

Step 2: Enter the search information for the document such as file name, document title, some specific text, etc.

Step 3: Move the related document to the 'Related documents' window

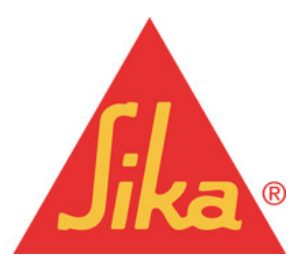

#### Sika Services AG Corporate Marketing | Web Services

You immediately see the result in the document list:

| 4 Food Industry                                                                                                 | Brochures English pdf 1.28 MB 🔲 🔻                                                                                                    |
|----------------------------------------------------------------------------------------------------|----------------------------------------------------------------------------------------------------|
| The second second second second second second second second second second second second second second second se | tandc_ind_flooring_foodind.pdf Short description: Solutions with Sikafloor Systems. Download pdf                                                                                                   |
|                                                                                                    | Related documents:<br>Hard Fact No. 02<br>Hard Fact No. 04<br>100 Years of Durability: Sika-1 to Sika ViscoCrete<br>Created: 12.04.2012 09:17:40 / admin<br>Modified: 13.04.2012 10:54:14 / bbritt |

Picture shows the information change after adding some related documents.

The related document information is also shown in the new CQ5 document components, see chapter 4.

#### Note:

After changing some document properties, the document status will be changed to modified. If you would like to publish the changes, activate the document either in the *document edit window* or in the search result list in the section *Actions*:

|                                                                                                    |                                                                                                    |   | 19 resul | ts for "keyword(s)" found.<br>* Download Hame | * Doctype | * Lang  | * Format | * Size  | Please select topics to limit your<br>search results. |
|----------------------------------------------------------------------------------------------------|----------------------------------------------------------------------------------------------------|---|----------|-----------------------------------------------|-----------|---------|----------|---------|-------------------------------------------------------|
| The star a                                                                                                    | Food Industry                                                                                              | 2 | 1        | Automotive Industry                           | Brochures | English | pdf      | 1.10 MB | <br>🗖 Language 👂                                      |
| AT I WHEN THE                                                                                                    | http://www.aka.com/dms/petdocument.get/e97b7dab-a436-3H5-bee5-0hdLab1H5127<br>hands and feature feature of |   | 2        | Cementitious Flooring                         | Brochures | English | pdf      | 0.69 MB |                                                       |
|                                                                                                    | Valid: Tur Tion Le Toogur ba                                                                               |   | 3        | Flooring Solutions                            | Brochures | English | pdf      | 1.45 MB | Doctypes •                                            |
|                                                                                                    | Solutions with Shaflors Sectors                                                                            |   | 4        | Food Industry                                 | Brochures | English | pdf      | 1.28 MB | <br>anbitions                                         |
| and a subscription of the second                                                                                                    | soutions with silvancer systems.                                                                           |   | 5        | Multi-Storey and Underground Car              | Brochures | English | pdf      | 5.15 MB | Brochures                                             |
| A REPORT OF THE REPORT OF THE |                                                                                                    |   | 8        | Polymer Cement Screeding and Un               | Brochures | English | pdf      | 0.78 MB | E Hard Facto                                          |
|                                                                                                    |                                                                                                    |   | 7        | Rapid Flooring Screeds                        | Brochures | English | pdf      | 0.84 MB | E manual                                              |
| a subject to the second second second second second second second second second second second second second se                                                                                                    | Metadata                                                                                                   |   | 8        | Sika EpoCem                                   | Brochures | English | pdf      | 0.53 MB | L Skale Hore                                          |
| Food Industry                                                                                                    | Language * English ·                                                                                       |   | .9       | Sika Solutions for Construction               | Brochures | English | pdf      | 3.19 MB |                                                       |
| Solutions with Sikarloor' Systems                                                                                                    | Decement Trees                                                                                             |   | 10       | Sika Solutions for Stadiums                   | Brochures | English | pdf      | 3.84 MB | <br>Classifications v                                 |
|                                                                                                    | Brochures                                                                                                  |   | 11       | Sika Solutions from Basement to P             | Brochures | English | pdf      | 1.98 MB | Application Pield                                     |
|                                                                                                    | Classifications Ska@ VocaCrete@ Skalloor@ Ska@ EpoCem@ Plooning                                            | 1 | 12       | Sika Technology and Concepts Floo             | Brochures | English | pdf      | 8.51 MB | <br>Drandfamily                                       |
| •                                                                                                    | unders for                                                                                                 |   | 13       | Sika-ComfortFloor                             | Brochures | English | pdf      | 1.27 MD |                                                       |
| ALC:                                                                                                    | Luciaucien.                                                                                                |   | 14       | Sikafloor Systems                             | Brochures | English | pdf      | 0.88 MB | Search for missing information                        |
|                                                                                                    | CUG Groups Enabled [] 🥔                                                                                    |   | 15       | Sikafloor-Cleanroom                           | Brochures | English | pdf      | 1.92 MB | Missing durture                                       |
| tands ind flassing forderd off                                                                                                    | Groups []                                                                                                  |   | 18       | Sikafloor-Economy Line                        | Brochures | English | pdf      | 0.61 MB | Missing description                                   |
| carde_ine_inering_reconcepti                                                                                                    |                                                                                                    |   |          | Sikalloor-Pronto Systems                      | Brochures | English | pdf      | 2.57 MB | <br>Missing language                                  |
| Activate                                                                                                    | Save                                                                                                    |   | 10       | Sikafloor-PurCem                              | Brochures | English | pdf      | 0.79 MB |                                                       |
| Download unlead new the etheral                                                                                                    |                                                                                                    |   | 19       | Sika® Wet Precast - More than Adm             | Brochures | English | pdf      | 1.46 MB | <br>                                                  |
| dances new original                                                                                                    | Disable Content Finder                                                                                     | _ |          |                                               |           |         |          |         | Actions                                               |
|                                                                                                    | Related documents                                                                                          | 1 |          |                                               |           |         |          |         | Edit Asset                                            |
|                                                                                                    | Title DocType                                                                                              |   |          |                                               |           |         |          | -       | Activate                                              |
|                                                                                                    | Hard Fact No. 02 Hard Facts                                                                                |   |          |                                               |           |         |          |         | Upload                                                |
|                                                                                                    | Hard Pact No. 04 Hard Pacts                                                                                |   |          |                                               |           |         |          |         | Deactivate                                            |
|                                                                                                    | 100 Years of Durability: Sika-1 to Sika ViscoCrete Brachures                                               |   |          |                                               |           |         |          |         | Delete                                                |

Picture: activate the document modifications in the document edit window or in the search result list

#### 2.4.2 How to activate a document

| 13 | Basement Waterproofing at Sky Offi | Sika at Work   | English | pdf | 0.51 MB |   | Actions     |
|----|------------------------------------|----------------|---------|-----|---------|---|-------------|
| 14 | Basement Waterproofing at the Gol  | Sika at Work   | English | pdf | 0.98 MB |   | Friit Asset |
| 15 | Bitexco Financial Tower Ho Chi Min | Sika at Work   | English | pdf | 1.21 MB |   | Activate    |
|    | Bridge Strengthening               | Sika at Work   | English | pdf | 0.36 MB | • | Unload      |
| 17 | Bridge Strengthening               | Brochures      | English | pdf | 0.99 MB |   | Desetivate  |
| 18 | Bridge Strengthening with CFRP     | Sika at Work   | English | pdf | 1.49 MB |   | Delactivate |
| 19 | Bridge and Jetty Case Studies      | Sika at 16/ork | Fnalish | ndf | 0.45 MB |   | Delete      |

Picture: Deactivated document

If a document has been uploaded, the status will be deactivated and therefore it will not have been published on the internet. Deactivated documents are marked with a small red icon in the search result list.

To activate the document just click the word *Activate* in the Actions corner. After refreshing the page you will see the change:

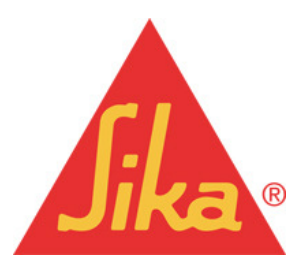

Sika Services AG Corporate Marketing | Web Services

| 13 | Basement Waterproofing at Sky Offi | Sika at Work   | English | pdf | 0.51 MB | •    | Actions    |
|----|------------------------------------|----------------|---------|-----|---------|------|------------|
| 14 | Basement Waterproofing at the Gol  | Sika at Work   | English | pdf | 0.98 MB |      | Edit Asset |
| 15 | Bitexco Financial Tower Ho Chi Min | Sika at Work   | English | pdf | 1.21 MB |      | Activate   |
| 16 | Bridge Strengthening               | Sika at Work   | English | pdf | 0.36 MB | ۰. ۱ | Linload    |
| 17 | Bridge Strengthening               | Brochures      | English | pdf | 0.99 MB |      | Desetivete |
| 18 | Bridge Strengthening with CFRP     | Sika at Work   | English | pdf | 1.49 MB |      | Deactivate |
| 19 | Bridge and Jetty Case Studies      | Sika at \6(ork | English | ndf | 0.45 MB |      | Delete     |

Picture: Activated document

It is also possible to activate a document directly after the upload in the document edit page:

|                                                                           | Food Industry<br>http://www.ska.com/drie/getdocument.get/e0759dab-a436-3H6-bee5<br>/kends_ind_flooring_foodind.pdf                                                                                                    | -0Fd1ab1f6127                        | 1 |
|---------------------------------------------------------------------------|----------------------------------------------------------------------------------------------------|--------------------------------------|---|
|                                                                           | Solutions with SikaRoor Systems.                                                                                                    |                                      |   |
| Per least P<br>Datas et liabor (spans)<br>and, ind , floring , floring at | Metalata<br>Legange * English #<br>Document Type * Brocknees #<br>Construtions Stadiovace Stadiovace Stadiovace Stadiovace Stadiovace Stadiovace Type<br>upons the Document Stadiovace Type<br>COS Grapping Construct Type<br>Construct Type Stadiovace Stadiovace S | Sia@ EpoCen@ Hooring<br>Inschauchen. | 0 |
| upload new thumbhail                                                      | Disable Content Finder<br>Related documents                                                                                                    |                                      | 0 |
|                                                                           | Title                                                                                                    | DocType                              |   |
|                                                                           | Hard Fact No. 02                                                                                                    | Hard Facts                           | x |
|                                                                           | Hard Pact No. D4                                                                                                    | Hard Pacts                           | ĸ |
|                                                                           | 100 Vener of Possibility: The 1 to the Versifiante                                                                                                    | Fancharies                           |   |

Picture: Activate a document directly after the document upload

To activate a document right after uploading and classifying (tagging) it, you just have to click on the word *Activate* in the left area of the window.

#### 2.4.3 How to upload one or more documents

| A | ctions     |  |
|---|------------|--|
|   | Edit Asset |  |
|   | Activate   |  |
|   | Upload     |  |
|   | Deactivate |  |
|   | Delete     |  |

Picture: How to upload documents

If you need to upload one or more new documents to the library just open the upload window by clicking the word *Upload* in the Actions area.

You will then be able to browse for one or several documents from your local hard disc or server.

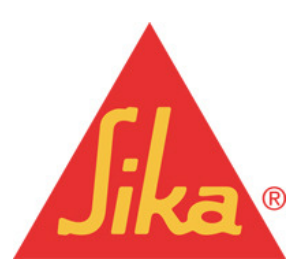

Sika Services AG Corporate Marketing | Web Services

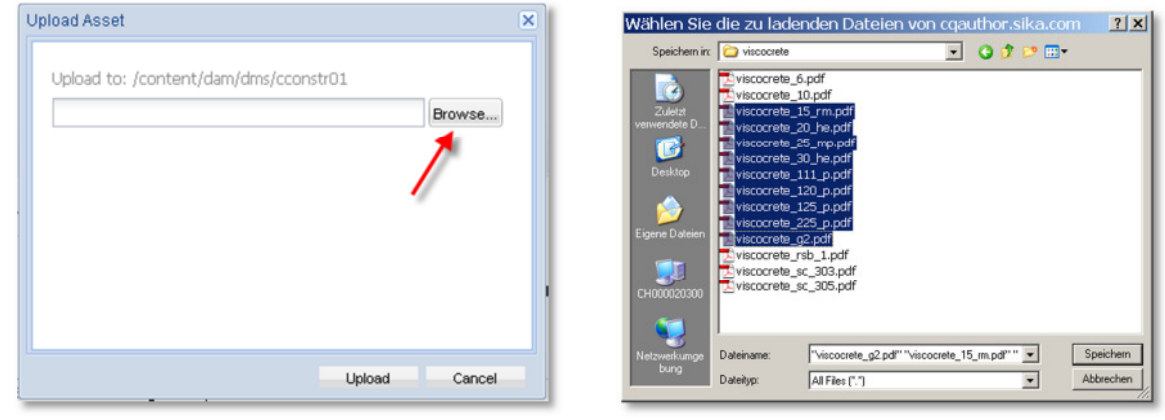

Picture: Browse for new documents

Picture: Choose one or several documents

After uploading the documents you have to classify them. If you have only uploaded one, the system will show you the document edit window, where you can add all important document information. Read chapter 2.4.1 how to do this.

If you have uploaded more than one document you have to search for it first. The best way is to copy and paste the document file name in the full text search field and press the search button:

| Please enter keywords(s)<br>viscocrete_15_rm.pdf                           | Search    | Þ      |          |         |   |                                                                                    |
|----------------------------------------------------------------------------|-----------|--------|----------|---------|---|------------------------------------------------------------------------------------|
| Search Results<br>1 results for "keyword(s)" found.<br>110 * Download Hame | ° Doctype | ¢ Lang | ° Format | * Size  | ļ | Limit your Search Results<br>Please select topics to limit your<br>search results. |
| Microsoft W()d - viscocrete_15_rm                                          |           |        | pdf      | 0.10 MB | • | Language                                                                           |
|                                                                            |           |        |          |         |   | Doctypes                                                                           |
|                                                                            |           |        |          |         |   | Classifications                                                                    |
|                                                                            |           |        |          |         |   | Search for missing informati                                                       |
|                                                                            |           |        |          |         |   | Missing doctype     Missing classification     Missing language                    |
|                                                                            |           |        |          |         |   | Actions                                                                            |
|                                                                            |           |        |          | _       | - | Edit Asset                                                                         |
|                                                                            |           |        |          |         |   | Activate                                                                           |
|                                                                            |           |        |          |         |   | Upload                                                                             |
|                                                                            |           |        |          |         |   | Delate                                                                             |

Picture: After uploading more than one document, search it by pasting the document file name in the full text search field.

Now click once on the document and click on 'Edit Asset' to add document information and define the classification.

#### Note:

Please do not forget to activate the document!

#### 2.4.4 How to proceed for a mass document upload

Every year you maybe have to review your PDS or MSDS documents and to upgrade the

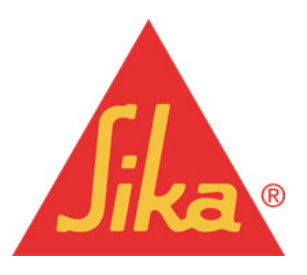

Sika Services AG Corporate Marketing | Web Services

existing ones. In the new CQ5 library there is an easy way to do this. The important thing is, that the file names of the new documents are exactly the same as the existing ones in the CQ5 library.

Before you start the upload process, put all files in one directory on your local hard disc or local server. Then proceed in the same way as you do when you upload one or more documents (see chapter 2.4.3).

When you click on the upload button, CQ5 will recognize that you are starting to upload existing documents and will ask if you really want to replace all the documents.

| Name C | onflict                                                                                                    |
|--------|----------------------------------------------------------------------------------------------------|
| ?      | Assets of the same name already exist in this location:<br>viscocrete_15_rm.pdf<br>viscocrete_20_he.pdf<br>viscocrete_25_mp.pdf<br>viscocrete_30_he.pdf<br>viscocrete_111_p.pdf<br>viscocrete_120_p.pdf<br>viscocrete_125_p.pdf |
|        | Click 'Yes' to replace the assets or 'No' to adjust the names.                                                                                                    |

Picture: Replacing existing documents in the CQ5 library

Click yes to agree and to start the update for all documents. As far as we know, there is no limitation of the number of documents which you can update in that way.

#### Note:

We strongly recommend creating a naming concept for the documents which you regularly have to update in your country.

#### 2.4.5 How to deactivate a document

| Acti | ions      |
|------|-----------|
| E    | dit Asset |
| ,Α   | ctivate   |
| U    | lpload    |
| D    | eactivate |
| D    | elete     |

Picture: Deactivating a document

To deactivate a document, search for it and after highlighting the document in the search result list, click on deactivate. After reloading the page you will see, that the colour of the icon has changed from green to red:

|    |                                    |              |         | I   |         | _ | the second second second second second second second second second second second second second second second s |
|----|------------------------------------|--------------|---------|-----|---------|---|----------------------------------------------------------------------------------------------------|
| 18 | Bridge Strengthening with CFRP     | Sika at Work | English | pdf | 1.49 MB |   | Actions                                                                                                    |
| 19 | Bridge and Jetty Case Studies      | Sika at Work | English | pdf | 0.45 MB |   | Edit Asset                                                                                                    |
| 20 | Brinker, Hedgcoxe & Daffron Eleme  | Sika at Work | English | pdf | 0.49 MB |   | Activate                                                                                                    |
| 21 | Briebane Airport Link-Waterproofin | Sika at Work | English | pdf | 0.71 MB |   | Upload                                                                                                    |
| 22 | Bypass Lungern, Switzerland        | Sika at Work | English | pdf | 0.94 MB |   | Deactivate                                                                                                    |
| 23 | Car Park Solutions UK              | Sika at Work | English | pdf | 0.59 MB |   | Delete                                                                                                    |
| 24 | Car Park Specified Solutions       | Sika at Work | English | pdf | 1.20 MB |   | Conto                                                                                                    |
|    |                                    |              |         |     |         |   |                                                                                                    |

Picture: After searching for the document click on deactivate and reload the page.

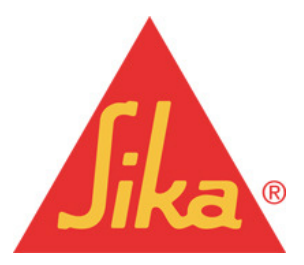

Sika Services AG Corporate Marketing | Web Services

Version: 1.0.2. | BBr

|    |                                    |              |         | e   |         | -    |            |
|----|------------------------------------|--------------|---------|-----|---------|------|------------|
| 18 | Bridge Strengthening with CFRP     | Sika at Work | English | pdf | 1.49 MB |      | Actions    |
| 19 | Bridge and Jetty Case Studies      | Sika at Work | English | pdf | 0.45 MB |      | Edit Asset |
| 20 | Brinker, Hedgcoxe & Daffron Eleme  | Sika at Work | English | pdf | 0.49 MB |      | Activate   |
| 21 | Brisbane Airport Link-Waterproofin | Sika at Work | English | pdf | 0.71 MB |      | Upload     |
| 22 | Bypass Lungern, Switzerland        | Sika at Work | English | pdf | 0.94 MB | ∎⊳., | Deactivate |
| 23 | Car Park Solutions UK              | Sika at Work | English | pdf | 0.59 MB |      | Delet      |
| 24 | Car Park Specified Solutions       | Sika at Work | English | pdf | 1.20 MB |      | L'OIDIO    |

Picture: Reloading the page shows the colour change of the icon.

#### 2.4.6 How to delete a document

| A | ctions     |  |
|---|------------|--|
|   | Edit Asset |  |
|   | Activate   |  |
|   | Upload     |  |
|   | Deactivate |  |
|   | Delete     |  |

Picture: The document delete button in the document actions area

To delete a document in the CQ5 library just search for the document, highlight it in the search result list and click on the word *Delete* in the *Actions* area. The system will warn you in a pop-up window which you have to accept by clicking the yes button.

## 3 How to use the Library related Components

In the CQ5 system, three new components are implemented to display documents or document groups:

- QueryBuilder component
- Document List component
- Document View component

used to create the download center

used to display a specific document group

used to display a single document

#### 3.1 The Sika DMS QueryBuilder Component

#### What it is for:

The component *Sika DMS QueryBuilder* has the functionality of a document download center. It shows the full document list and enables the user to limit the search result to document types and classifications. It also includes a field for a full text search.

#### How to add it:

The component can only be added to a *Wide Content Page*. Create the page and move the component out of the sidekick into the page.

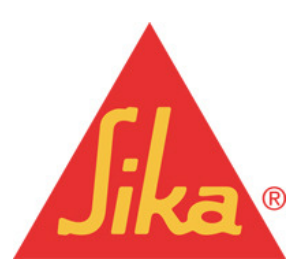

Sika Services AG Corporate Marketing | Web Services

| \$ CQ5 2                | \$ CQ5                      |
|-------------------------|-----------------------------|
| ♣ € 🖑 🛛 <               | 🕹 🖻 🦣 🔍 🤜                   |
| General                 | General 🛨                   |
| 💑 Contact Persons 📃     | DMS Asset Share             |
| 🖏 Distribution House v2 | 🔩 Sika DMS QueryBuilder 🔸 🗕 |
| HTML Component          |                             |
| 💐 Iframe                |                             |
| Management              |                             |
| 🚭 Partner Finder        |                             |
| Vroject References      |                             |
| Text                    |                             |
| DMS Asset Share 🗧 🕒     |                             |
| 2 🔍 🗉 😁 🍣               | 2 🔍 🗉 😔 🍣                   |

Picture shows the component Sika DMS QueryBuilder in the sidekick.

| Query                   | Builder Properties Edit Delete          |            |         |          |         |   |                                                                                    |    |
|-------------------------|-----------------------------------------|------------|---------|----------|---------|---|------------------------------------------------------------------------------------|----|
| Please                  | e enter keywords(s)                     | Search     | •       |          |         |   |                                                                                    |    |
| Search<br>15 resu<br>No | Results<br>lits for "keyword(s)" found. | ≑ Doctype  | ¢ Lang  | * Format | \$ Size |   | Limit your Search Results<br>Please select topics to limit your<br>search results. | ſ  |
| 1                       | Hard Fact No. 01                        | Hard Facts | English | pdf      | 1.59 MB | • | Language                                                                           |    |
| 2                       | Hard Fact No. 02                        | Hard Facts | English | pdf      | 2.19 MB | • |                                                                                    |    |
| 3                       | Hard Fact No. 03                        | Hard Facts | English | pdf      | 0.77 MB | • | Doctypes                                                                           |    |
| 4                       | Hard Fact No. 04                        | Hard Facts | English | pdf      | 1.28 MB | • | ambitions                                                                          |    |
| 5                       | Hard Fact No. 05                        | Hard Facts | English | pdf      | 0.59 MB | • | - Prochures                                                                        |    |
| 6                       | Hard Fact No. 06                        | Hard Facts | English | pdf      | 0.68 MB | • |                                                                                    |    |
| 7                       | Hard Fact No. 07                        | Hard Facts | English | pdf      | 0.75 MB | • | Hard Facts                                                                         |    |
| 8                       | Hard Fact No. 08                        | Hard Facts | English | pdf      | 0.54 MB | • | Sika at Work                                                                       |    |
| 9                       | Hard Fact No. 09                        | Hard Facts | English | pdf      | 4.30 MB |   |                                                                                    |    |
| 10                      | Hard Fact No. 09                        | Hard Facts | English | pdf      | 0.40 MB | • | Classifications                                                                    | 1  |
| 11                      | Hard Fact No. 10                        | Hard Facts | English | pdf      | 0.45 MB | • |                                                                                    |    |
| 12                      | Hard Fact No. 11                        | Hard Facts | English | pdf      | 0.26 MB | • |                                                                                    |    |
| 13                      | Hard Fact No. 12                        | Hard Facts | English | pdf      | 0.35 MB | • | <ul> <li>Drag components</li> </ul>                                                | Oľ |
| 14                      | Hard Fact No. 14                        | Hard Facts | English | pdf      | 0.29 MB | • | assets here                                                                        |    |
| 15                      | Hard Fact No. 15                        | Hard Facts | English | pdf      | 0.35 MB | • | _                                                                                  |    |

Picture shows the Sika DMS QueryBuilder component

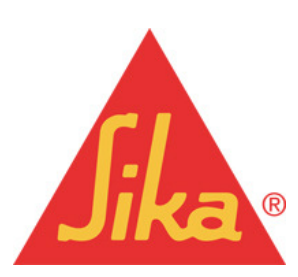

Sika Services AG Corporate Marketing | Web Services

#### 3.1.1 Sika DMS QueryBuilder Settings: General

| Per Page             | 12                                                             |
|----------------------|----------------------------------------------------------------|
| Path of Asset Editor | ./asseteditor                                                  |
|                      | Asset Editor that will be opened when doubleclicking an asset. |
| Actions Title        | Actions                                                        |
|                      |                                                                |
|                      |                                                                |
|                      |                                                                |
|                      |                                                                |

Picture: Sika DMS QueryBuilder, settings General

| Field                                                                 | Description                                                                                               |
|-----------------------------------------------------------------------|----------------------------------------------------------------------------------------------------|
| Number of Results                                                     | Set the number of result lines displayed in                                                               |
|                                                                       | one page.                                                                                                 |
| Path of Asset (Document) Editor                                       | No action needed                                                                                          |
| Actions Title                                                         | No action needed                                                                                          |
| Number of Results<br>Path of Asset (Document) Editor<br>Actions Title | Set the number of result lines displayed in       one page.       No action needed       No action needed |

#### 3.1.2 Sika DMS QueryBuilder Settings: Text

| General <b>Text</b> Adva | nced                                               |
|--------------------------|----------------------------------------------------|
| Search Label Text        | Please enter keywords(s)                           |
| Search Results Text      | Search Results                                     |
| Results Text             | Results                                            |
|                          | Sample usage: 24 Results                           |
| Page Text                | Page                                               |
|                          | Sample usage: Page 2 of 4                          |
| Of Text                  | of                                                 |
|                          | Sample usage: Page 2 of 4                          |
| Limit Results Text       | Limit your Search Results                          |
| Limit Instructions Text  | Please select topics to limit your search results. |

Picture shows the Sika DMS QueryBuilder, settings Text

| Field        | Description      |
|--------------|------------------|
| Results Text | No action needed |
| Page Text    | No action needed |
| Of Text      | No action needed |

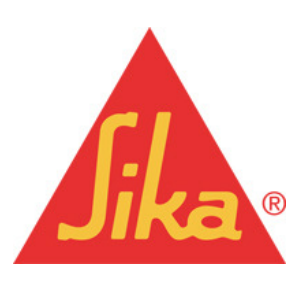

Sika Services AG Corporate Marketing | Web Services

#### 3.1.3 Sika DMS QueryBuilder Settings: Advanced

| x Asset'.<br>uilder, json |
|---------------------------|
| ulder.json                |
|                           |
|                           |
|                           |
|                           |
|                           |
|                           |
|                           |
|                           |

Picture shows the Sika DMS QueryBuilder, settings Advanced

| Field             | Description      |
|-------------------|------------------|
| Node Types        | No action needed |
| Query Builder URL | No action needed |
| Feed URL          | No action needed |

#### 3.1.4 Adding the Path to your Library

To set the path to the library, access the page properties:

| /etc/dms_admin/cconstr01                  |
|-------------------------------------------|
| Select document library config to be used |
|                                           |
|                                           |
|                                           |
|                                           |
|                                           |
|                                           |
|                                           |

Picture shows the page properties in the tab DMS, to define the path to the used DMS.

The path to your CQ5 library must be defined in the properties of the page where you want to implement the Query Builder Component. The name of the library is always the old name given in the old webDMS:

Example: The old URL for the webDMS was http://webdms002.ch.sika.com:8080/my01. The yellow highlighted string is now the name of the DMS in CQ5.

#### Note:

Keep in mind that it is only possible to place the Query Builder Component in a wide content

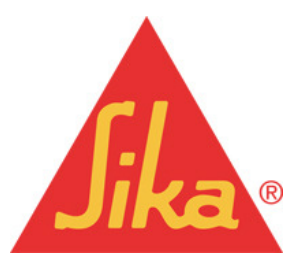

Sika Services AG Corporate Marketing | Web Services

page.

## 3.2 The Document List Component

#### What it is for:

The *Document List* component allows you to show a list of assets (documents) from your library, based on an individual defined search query.

#### How to add it:

Choose the component *Document list* from the sidekick and move it to the page content area in the middle of the page. The *Document list* component can only be placed on a page based on the content page template.

| rcł | n results 19                                                                                                    |                                                                                                    |                                                             |                        |            |     |
|-----|----------------------------------------------------------------------------------------------------|----------------------------------------------------------------------------------------------------|-------------------------------------------------------------|------------------------|------------|-----|
| 0   | Download/Name                                                                                                    | Doctype                                                                                                    | Lang                                                        | Format                 | \$ Size    |     |
| 1   | Automotive Industry                                                                                                    | Brochures                                                                                                    | English                                                     | pdf                    | 1.11 MB    | •   |
| 2   | Cementitious Flooring                                                                                                    | Brochures                                                                                                    | English                                                     | pdf                    | 0.70 MB    | •   |
| 3   | Flooring Solutions                                                                                                    | Brochures                                                                                                    | English                                                     | pdf                    | 1.45 MB    | ٠   |
| 4   | Food Industry                                                                                                    | Brochures                                                                                                    | English                                                     | pdf                    | 1.29 MB    | ۷   |
|     | A Constant of the second second | Short descripti<br>Solutions with Sil<br>> Download po<br>Related Docum<br>> Hard Fact No.<br>> Hard Fact No.<br>> 100 Years of<br>Date: 13/04/2012 | on<br>katioor Sy<br>ff<br>ents<br>. 02<br>. 04<br>Durabilit | stems.<br>y: Sika-1 to | Sika Visco | Cre |
|     |                                                                                                    |                                                                                                    |                                                             |                        |            |     |
| 5   | Multi-Storey and Underground Car Parl                                                                                                    | Brochures                                                                                                    | English                                                     | pdf                    | 5.15 MB    | •   |

Picture: Shows the result of a Document List component.

In the 'Edit Component' window you now have the possibility to define a specific search (or also called a query) to a group of documents.

#### 3.2.1 Document List settings: Search

| Path        | /etc/dms_admin/cconstr01                  | ٩ |
|-------------|-------------------------------------------|---|
| gearch Text |                                           |   |
| Doctype     | DMS : cconstr01 / Doctypes /<br>Brochures | ~ |
| Year        |                                           |   |
| Language    | DMS : cconstr01 / Language /<br>English   | * |

Picture shows Document List settings Search

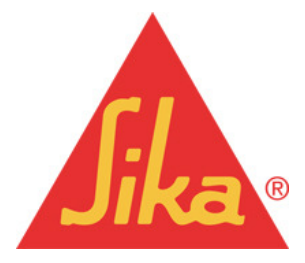

#### Sika Services AG Corporate Marketing | Web Services

| Field       | Description                       |
|-------------|-----------------------------------|
| Path        | Select the document library       |
| Search Text | Enter some search text            |
| Doctype     | Select none, one or more doctypes |
| Year        | n.a. (bitte ALo fragen)           |
| Language    | Enter a document language         |

### 3.2.2 Document List settings: Classification

| in component          |                                                                     |
|-----------------------|---------------------------------------------------------------------|
| Search Classifi stion |                                                                     |
| Classification        | DMS : coonstr01 / Classifications / Application Field /<br>Flooring |
|                       |                                                                     |
|                       |                                                                     |
|                       |                                                                     |
|                       |                                                                     |
|                       |                                                                     |
|                       |                                                                     |

Picture: Document List, settings Classification

| Field          | Description                              |
|----------------|------------------------------------------|
| Classification | Select none, one or more classifications |

#### Note:

Check out the language template of your website if you would like to translate or change some predefined text in the document list component:

| Edit               |                                             |                  |
|--------------------|---------------------------------------------|------------------|
| DMS Translation    | S                                           |                  |
| Key                | Local Value                                 | Global Value     |
| Short Description  | Kurzbeschreibung                            | -                |
| Download           | Runterladen                                 | 20 C             |
| Search results     | Suchresultate                               | -                |
| Search result text | Suchresultat Beschreibung                   | -                |
| No documents found | tex <mark>t Keine Dokumente vorhande</mark> | <mark>n</mark> - |
| Number             | No:                                         | -                |
| Download/Name      | -                                           |                  |
| Doctype            | -                                           |                  |
| Date               | -                                           |                  |
| Language           | -                                           |                  |
| Format             | -                                           |                  |
| Size               | -                                           | r.               |
| Details            | -                                           | <u>.</u>         |

Picture: Language template

If necessary translate the given terms in the DMS Translation section.

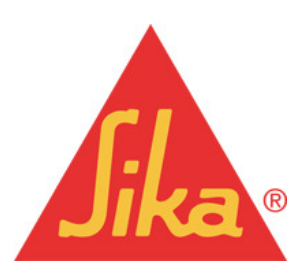

#### Sika Services AG Corporate Marketing | Web Services

## 3.3 The Document View Component

#### What it is for:

The *Document View* component is used to show a single asset (document) from your document library.

#### How to add it:

Choose the component *Document view* from the sidekick and move it to the page content area in the middle of the page. This component can also only be placed on a page based on the content template.

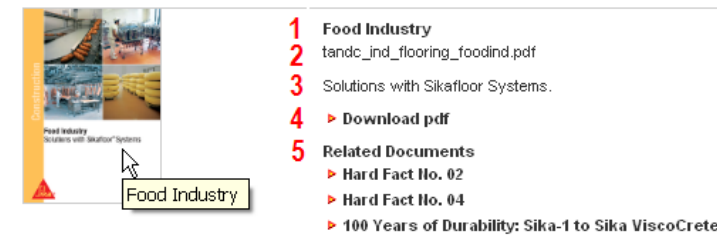

Picture shows the Document View component:

- 1 Document title set in the old webDMS
- 2 Document file name
- 3 Short description out of the old webDMS
- 4 Automatically generated link

**5** If related documents are defined for the main document, it will also be displayed here.

Additionally the SEO important picture <alt> information is also automatically created out of the document title.

#### 3.3.1 Document View settings: Search

| document |               |
|----------|---------------|
|          |               |
|          | Drop an asset |
|          | L             |
|          |               |

Pictures show the Document View component

| Window   | Description                                                       |
|----------|-------------------------------------------------------------------|
| Document | Drag and drop any document from the<br>content finder on the left |

#### Note:

The best way to find a specific document is by entering the file name in the search field of the content finder on the left!

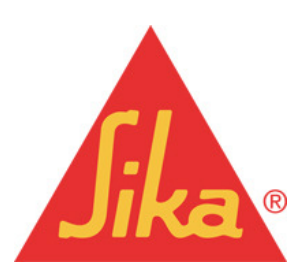

Sika Services AG Corporate Marketing | Web Services

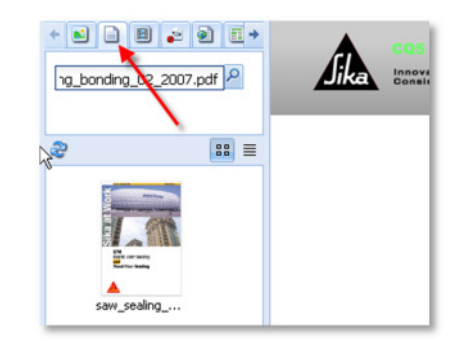

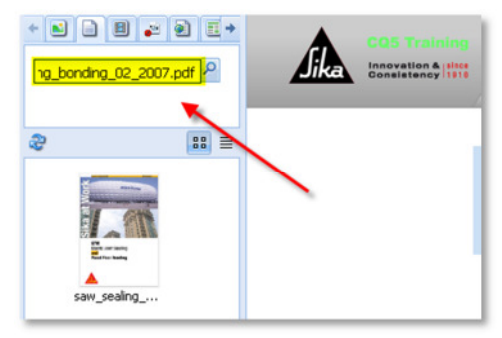

Picture shows search for a document in the content finder. Chose the second tab called Documents. Enter the file name or part of it in the search field.

| ocument  | _   |                              |     |        |
|----------|-----|------------------------------|-----|--------|
| document | Ls. | Ţ                            |     |        |
|          | 0   |                              | set |        |
|          |     | visitors off Station" Spaces | ок  | Cancel |

Picture shows move the Document view component.

#### Note:

Check out the language template of your website if you would like to translate some predefined text:

| Edit                 |                                            |                   | Г |
|----------------------|--------------------------------------------|-------------------|---|
| DMS Translation      | s                                          |                   |   |
| Key                  | Local Value                                | Global Value      |   |
| Short Description    | Kurzbeschreibung                           | -                 |   |
| Download             | Runterladen                                | -                 |   |
| Search results       | Suchresultate                              | -                 |   |
| Search result text   | Suchresultat Beschreibung                  | -                 |   |
| No documents found t | ex <mark>t Keine Dokumente vorhande</mark> | <mark>/n</mark> - |   |
| Number               | No:                                        | -                 |   |
| Download/Name        |                                            |                   |   |
| Doctype              | -                                          |                   |   |
| Date                 | -                                          |                   |   |
| Language             |                                            | <mark>.</mark> .  |   |
| Format               | -                                          |                   |   |
| Size                 | -                                          | 7                 |   |
| Details              |                                            | <u>_</u> _        |   |

Picture: Language template

If necessary translate the given terms in the DMS Translation section.

## 3.4 Adding a Document Link in a Text Component

It is also possible to add a document link in a component that includes some text.

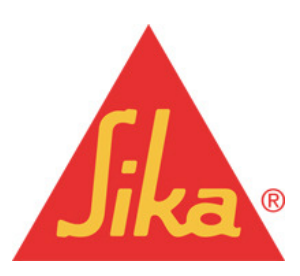

Sika Services AG Corporate Marketing | Web Services

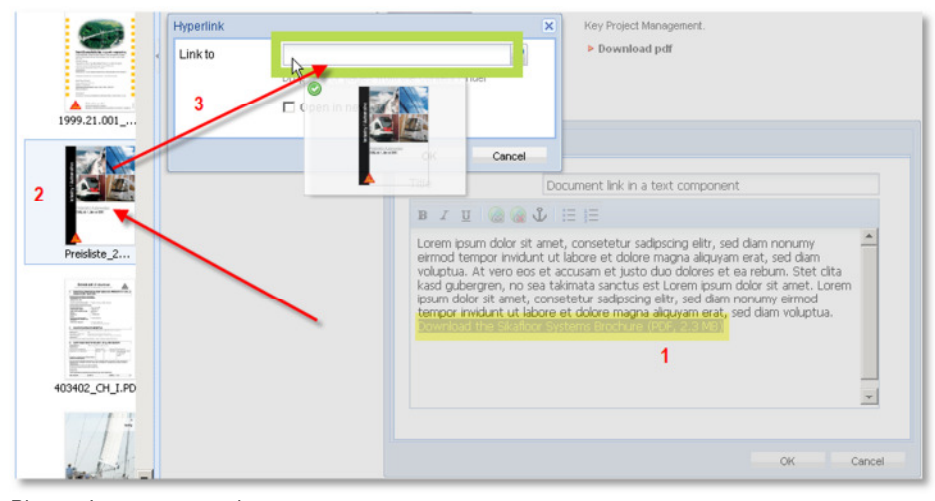

Picture: Language template

1 Create a link text in a text field and press on the link icon in the tool bar

2 Choose the document in the content finder3 Move the document icon by drag and drop to the link field

In the same way you can add a document link to a *picture text* component.

#### Note:

If you would like to add a link to a document that is stored in the CQ5 library to a *Linklist* component or a *Double Quick Linklist* component, first search for the document in the library and then copy the complete URL to the document edit window.

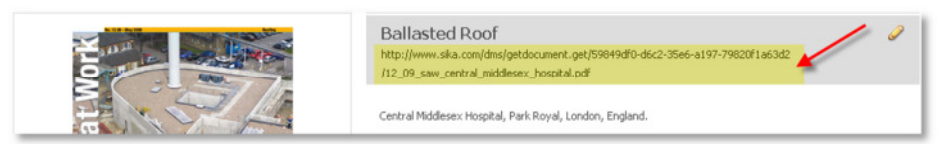

Picture: Complete document URL in the document edit window of the CQ5 library

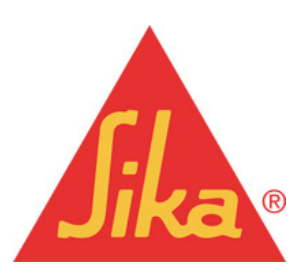

Sika Services AG Corporate Marketing | Web Services

## 4 How to maintain Document Types and Classifications

Adding a new language, document type or a new classification has to be done in CQ5 in the Tagging area.

## 4.1 CQ5 lcon: Tagging

| CQ5WCM                                               |                     |
|------------------------------------------------------|---------------------|
| 8                                                    | 😂 🗟 New + 🔀 Tagging |
| 🖻 🗁 Websites                                         | Title               |
| SikaMaster     SikaMaster     Schulung (do not use!) | 1 cconstr01         |
| 🕀 💽 Algeria                                          |                     |

Picture: Click the Tagging icon in the tool bar to add or change language, document types or classification values.

Click on the tagging icon in the tool bar to enter the tagging area.

## 4.2 Create new Classification

Select "Classification" and click on "New".

| &                              | æ | New Delete Edit List Move Merge | e Activate Deactivate Help  |
|--------------------------------|---|---------------------------------|-----------------------------|
| 🖻 😋 Tags                       |   | Title 🔺                         | Name                        |
| CUG Documents                  | 1 | Application Fields Construction | application_field           |
| Construit                      | 2 | Application Fields Industry     | Application Fields Industry |
|                                | 3 | Brandfamily                     | brandfamily                 |
|                                | 4 | Country                         | country                     |
|                                | 5 | Date of Publication             | Date of Publication         |
| 🗉 📎 Brandfamily                | 6 | Hard Fact Edition               | hard_fact_edition           |
| 😟 📎 Country                    | 7 | Keyword                         | keyword                     |
| Object of Publication          | 8 | Project Type                    | project_type                |
| Whard Fact Edition     Edition | 9 | Year                            | year                        |

Picture: Create new Classification

Add in now the Title and Name. The Description is not mandatory. Click on "Create".

| Create Tag  |                | × |
|-------------|----------------|---|
| Title       | * Brandnames   | - |
| Name        | * Brandnames   |   |
| Description | Alphabetically | • |
|             | Create Cancel  |   |

Picture: Create new Classification - add in title and name

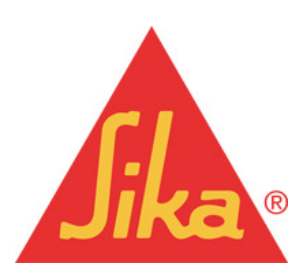

Sika Services AG Corporate Marketing | Web Services

#### page 26 of 34

#### Translation: Make a double click e.g. "Classification"

| æ | New Delete Edit List Move Merge | Activate Deactivate Help Count usage |
|---|---------------------------------|--------------------------------------|
|   | Title 🔺                         | Name E                               |
| 1 | Classifications 🍗               | classifications                      |
| 2 | Doctypes                        | doctypes                             |
| 3 | Language                        | language                             |
| _ |                                 |                                      |

Picture: Select the tag e.g. classification

#### Search for your country language and add in the text in your country language

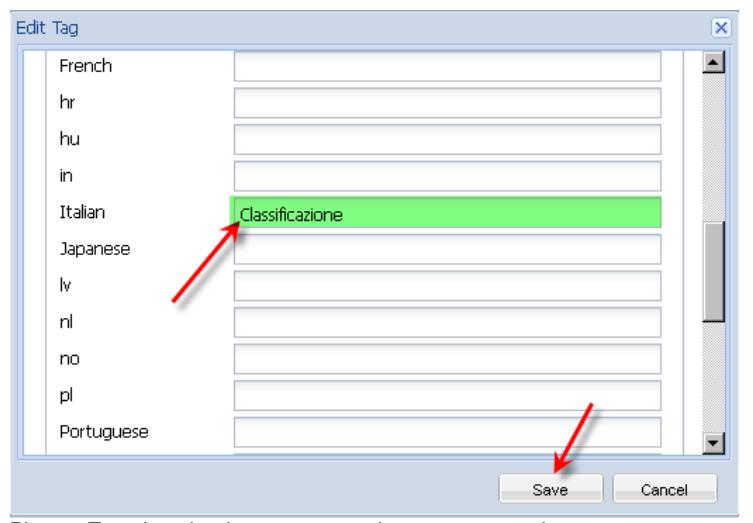

Picture: Translate the document name into your country language

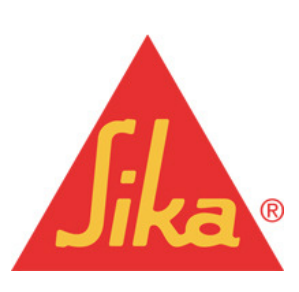

Sika Services AG Corporate Marketing | Web Services

## 4.3 Create new Document Type

Select "Doctypes" and click on "New".

| æ                                   | æ | New Delete Edit List Move Merg | e Activate Deactivate |
|-------------------------------------|---|--------------------------------|-----------------------|
| 🖃 😋 Tags                            |   | Title                          | Name                  |
| 🗷 🧰 CUG Documents                   | 1 | 9 Month Reports                | 9 Month Reports       |
| Constr01                            | 2 | Annual Reports                 | Annual Reports        |
| Classifications                     | 3 | Brochures Construction         | brochures             |
| Coctypes                            | 4 | Brochures Industry             | Brochures Industry    |
| 💷 📎 9 Month Reports                 | 5 | Brochures Sika Group           | Brochures Sika Group  |
| ⊕ ♦ ♦ ♦ ♦ ♦ ♦ ♦ ♦ ♦ ♦ ♦ ♦ ♦ ♦ ♦ ♦ ♦ | 6 | Customer Magazine ambitions    | ambitions             |
|                                     | 7 | Customer Magazine Industry     | Industry Magazine     |

Picture: Create new Doctype

Add in now the Title and Name. The Description is not mandatory. Click on "Create".

| Create Tag  |                   | × |
|-------------|-------------------|---|
| Title       | * Leaflets        | - |
| Name        | * Leaflets        | I |
| Description | Only Distribution | I |
|             |                   | - |
|             |                   |   |
|             | Create            |   |

Picture: Create new Doctype - add in title and name

Translation: Make a double click e.g. "Leaflet"

|   | Title 🔺                     | Name                       |
|---|-----------------------------|----------------------------|
| 1 | Brochure                    | brochure                   |
| 2 | Colour Chart                | colour_chart               |
| З | Leaflet                     | leaflet                    |
| 4 | Material Safety Data Sheets | material_safety_datasheets |
| 5 | Newsletter                  | newsletter                 |
| 6 | Product Data Sheets         | product_data_sheets        |
| 7 | Publication                 | publication                |

Picture: Select the document

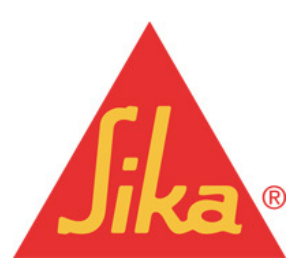

Sika Services AG Corporate Marketing | Web Services

#### Search for your country language and add in the text in your country language

| dit Tag                |           | ×        |
|------------------------|-----------|----------|
| Title ×<br>Description | * Leaflet | <u>^</u> |
| Localization —         |           |          |
| ar                     |           |          |
| bg                     |           |          |
| CS                     |           |          |
| da                     |           |          |
| German                 |           |          |
| el                     |           |          |
| English                | Leaflet   |          |
| Spanish                |           |          |
| fa                     |           |          |
| fi                     |           |          |
| French                 |           |          |
| hr                     |           |          |
| hu                     |           |          |
| in 🔪                   |           |          |
| Italian                | *         |          |
| Japanese               | リーフレット    |          |
| lv                     |           | -        |

Picture: Translate the document name into your country language

## 4.4 Create new Language

Select "Language" and click on "New".

| æ                       | æ | New Delete Edit List Move | Merge Activate |
|-------------------------|---|---------------------------|----------------|
| 🖃 😋 Tags                |   | Title 🔺                   | Name           |
| CUG Documents           | 1 | English                   | en             |
| DMS                     | 2 | German                    | German         |
| Classifications         |   |                           |                |
| 🖃 🛇 Language            |   |                           |                |
| 🔊 English<br>🖽 📎 German |   |                           |                |

Picture: Create new Language

Add in now the new language. The Description is not mandatory. Click on "Create".

| Crea | ate Tag                      |                                              | ×             |
|------|------------------------------|----------------------------------------------|---------------|
|      | Title<br>Name<br>Description | * Chinese<br>* Chinese<br>Special Characters |               |
|      |                              |                                              | Create Cancel |

Picture: Create new Language - add in the name of language

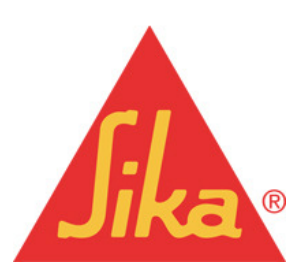

Sika Services AG Corporate Marketing | Web Services

## 4.5 Create new Product- or Product Family Name

Note: If you create new Product- or Product Family Names then you can add such a name with an asterisk only in the Title line. In the Name line you must add the name without an asterisk.

| (      |              |   | reate Tag   |
|--------|--------------|---|-------------|
|        |              | * | Title       |
|        |              | * | Name        |
|        |              |   | Description |
|        |              |   |             |
|        |              |   |             |
|        |              |   |             |
|        |              |   |             |
|        |              |   |             |
|        |              |   |             |
|        |              |   |             |
| Cancel | Create Cance |   |             |
|        | Create       |   |             |

Picture: Create new name

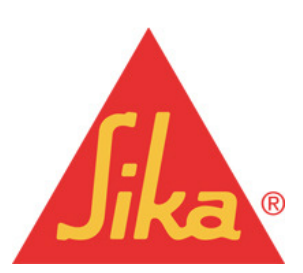

Sika Services AG Corporate Marketing | Web Services

## 5 How to match Document Types to Classifications

## 5.1 Matching Document Type and Classification

Click on the Tools icon in the tool bar to enter the Tools area.

| CQ5WCM                               |          |   | 🚨 🕋 🚫            |
|--------------------------------------|----------|---|------------------|
| 8                                    |          | 2 | New Tools opy    |
| 🖃 🚍 Websites                         | <b>^</b> | 1 | Title            |
| 🔁 🖭 SikaMaster                       |          | 1 | Construction     |
| Corporate     Schulung (do not use!) |          | 2 | Industry         |
| B Maus Strixner                      |          | 3 | test_3columnpage |

Picture: Click the Tools icon to do the matching between document types and classifications

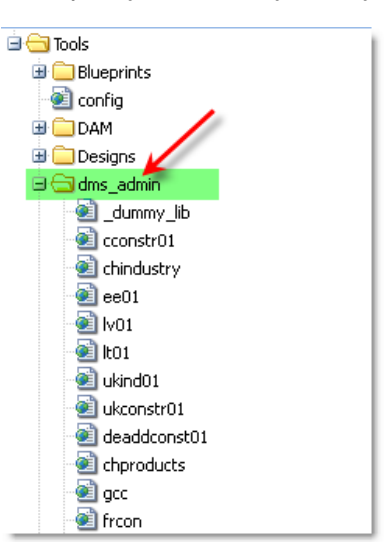

Select and open your country library

Picture: Select Country Library

#### 5.1.1 Create a new matching

Scroll down to the end of this page

|             | /etc/tags/dms/cconstr01/classifications/Application Fields Industry/Tapes and Textiles<br>/etc/tags/dms/cconstr01/classifications/Application Fields Industry/Wind Energy<br>/etc/tags/dms/cconstr01/classifications/Application Fields Industry/Windows |                         |
|-------------|----------------------------------------------------------------------------------------------------|-------------------------|
| CUG Enabled |                                                                                                    |                         |
| CUG Groups: |                                                                                                    |                         |
|             |                                                                                                    |                         |
|             | Drag co                                                                                                    | mponents or assets here |

Picture: Create a new matching

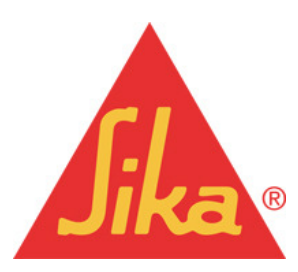

Sika Services AG Corporate Marketing | Web Services

#### Click on"New"

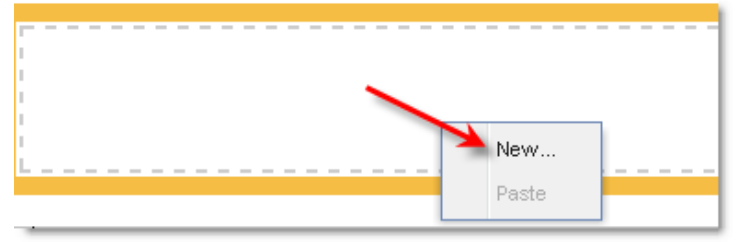

Picture: Create a new document type

#### Select "Sika DMS Document Type Administration and click on OK

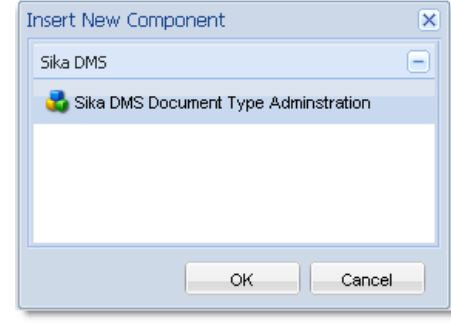

Picture: Insert new component

#### Click now on "Edit"

| Doc Type: _    |          | _ |
|----------------|----------|---|
| Classification | Edit     |   |
| CUG Enable     | Annotate |   |
| CUG Group      | Cut      |   |
|                | Сору     |   |
|                | Paste    |   |
|                | Delete   |   |
|                | New      |   |
|                |          |   |

Picture: Edit new Doc Type

Click on the magnifying glasses icon, select e.g. "Leaflets" and then click on "OK"

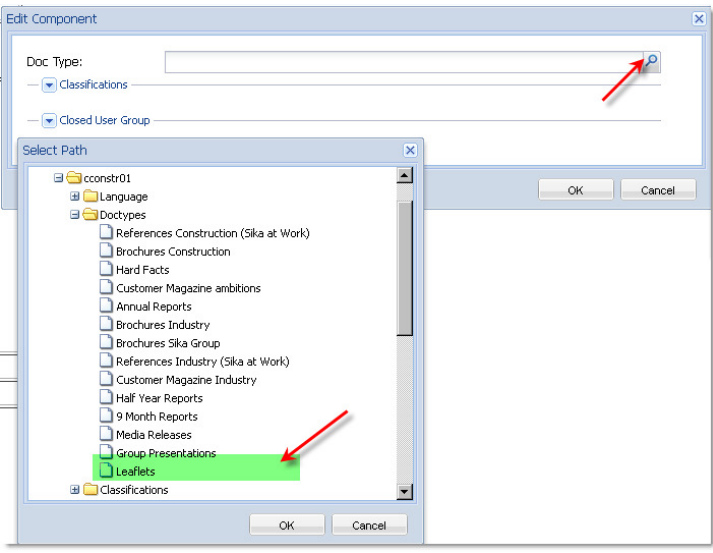

Picture: Select DocType

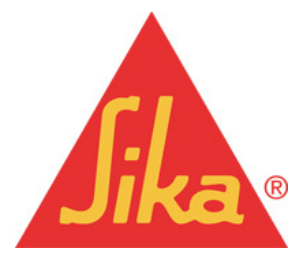

### Sika Services AG Corporate Marketing | Web Services

#### Select then e.g. the Application Fields. "Use Ctrl" key" for this selection.

| dit Component      |       |                                                            |
|--------------------|-------|------------------------------------------------------------|
|                    |       |                                                            |
| Doc Type:          | /etc/ | tags/dms/cconstr01/doctypes/Leaflets                       |
| Classifications —— |       |                                                            |
| Classification     |       | Tal                                                        |
|                    | #     | Inte                                                       |
|                    | U     | Application Fields Construction                            |
|                    | 1     | Application Fields Construction / Waterproofing            |
|                    | 2     | Application Fields Construction / Tiling                   |
|                    | 3     | Application Fields Construction / Structural Strengthening |
|                    | 4     | Application Fields Construction / Sealing & Bonding        |
|                    | 5     | Application Fields Construction / Roofing                  |
|                    | 6     | Application Fields Construction / Protective Coating       |
|                    | 7     | Application Fields Construction / Mortars                  |
|                    | 8     | Application Fields Construction / Joint Sealing            |
|                    | 9     | Application Fields Construction / Injection                |
|                    | 10    | Application Fields Construction / Gypsum Mortar Additives  |
|                    | 11    | Application Fields Construction / Grouting & Fixing        |
|                    | 12    | Application Fields Construction / Flooring                 |
|                    | 13    | Application Fields Construction / Concrete Refurbishment   |
|                    | 14    | Application Fields Construction / Concrete Technology      |
|                    | 15    | Application Fields Construction / Dry Mortar Production    |

Picture: Matching Application Fields

After clicking OK, the system creates the new matching.

| Doc Type:        | /etc/tags/dms/cconstr01/doctypes/Leaflets                                                                                                    |
|------------------|----------------------------------------------------------------------------------------------------|
| Classifications: | /etc/tags/dms/cconstr01/classifications/application_field<br>/etc/tags/dms/cconstr01/classifications/application_field/flooring<br>/etc/tags/dms/cconstr01/classifications/application_field/mortars |
| CUG Enabled      |                                                                                                    |
| CUG Groups:      |                                                                                                    |

Picture: Created first matching

#### Note:

it is possible that you can select more then one search criterias if you create a new matching,

#### Note:

CUG Enabled/CUG Groups is only for documents in defined CUG's.

#### 5.1.2 Adjustments or additions in an existing matching

Click on the Tools icon in the tool bar to enter the Tools area.

| CQ5WCM                  |          |   | 🚨 🕵 🚫            |
|-------------------------|----------|---|------------------|
| 8                       |          | 2 | New Tools Jop    |
| 🖃 😋 Websites            | <b>^</b> | 1 | Title            |
| 🗄 🥘 SikaMaster          |          | 1 | Construction     |
| 🗄 🛃 Corporate           |          | 2 | Industry         |
| B Chulung (do not use!) |          | 3 | test_3columnpage |

Picture: Click the Tools icon to do the matching between document types and classifications

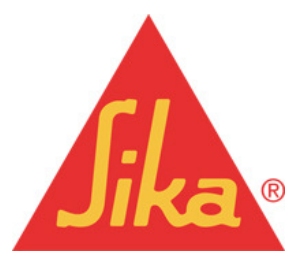

#### Sika Services AG Corporate Marketing | Web Services

#### page 33 of 34

#### Select and open your country library

| 🖮 😋 Tools                       |
|---------------------------------|
| 🖪 🦲 Blueprints                  |
| 🕘 config                        |
| 🕀 🧰 DAM                         |
| 🕀 🧰 Designs 🖌                   |
| 😑 🔄 dms_admin                   |
| 🥘 _dummy_lib                    |
| - 🥶 cconstr01                   |
| 🕘 chindustry                    |
| - 🥶 ee01                        |
| - 🔄 Iv01                        |
| - 🥶 It01                        |
| - 🥶 ukind01                     |
| 🥘 ukconstr01                    |
| i deaddconst01                  |
| chproducts                      |
| 🥑 gcc                           |
| - 🥶 frcon                       |
| Picture: Select Country Library |

Find the corresponding doctype section. Use "Ctrl" + "F" keys to search for the Doctype.

|               | Doc Type:                  | /etc/tags/dms/cconstr01/doctypes/ <mark>Leaflets</mark>                                                                                                    |
|---------------|----------------------------|----------------------------------------------------------------------------------------------------|
| idn_sikafix   | Classifications:           | /etc/tags/dms/cconstr01/classifications/application_field<br>/etc/tags/dms/cconstr01/classifications/application_field/flooring<br>/etc/tags/dms/cconstr01/classifications/application_field/mortars |
|               | CUG Enabled<br>CUG Groups: |                                                                                                    |
| Find leaflets | Abwärts 🔒 Au               | fwärts 🖌 <u>H</u> ervorheben 🔲 <u>G</u> roß-/Kleinschreibung                                                                                                    |

Picture: Find the existing Doc Typ

Open the component. Scroll through the list and find the new classification which you want to add.

#### Note:

Notice the existing classifications are highlighted in blue. To add the new classification, you need to press and hold the "Ctrl" key and click on the classification.

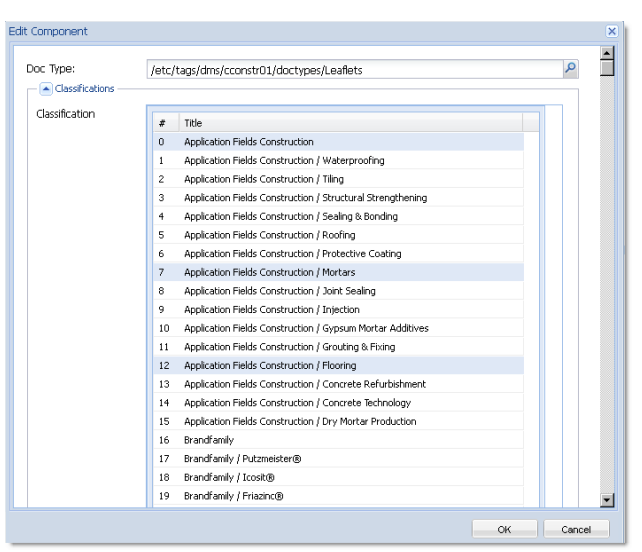

Picture: Add new classification

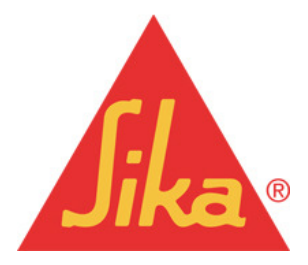

#### Sika Services AG Corporate Marketing | Web Services

The green marked Applications Fields are now selected as new search criterias. After the new classification is highlighted in blue you can press the okay button.

#### Note:

Before you press the OK button, make sure the existing classifications are still highlighted. Otherwise you will loose the existing classifications when clicking the OK button.

| oc Type:        | /etc/ | tags/dms/cconstr01/doctypes/Leaflets                       |    | P |   |
|-----------------|-------|------------------------------------------------------------|----|---|---|
| Classifications |       |                                                            |    |   |   |
| Classification  |       |                                                            |    |   |   |
| Classification  | #     | Title                                                      |    |   |   |
|                 | 0     | Application Fields Construction                            | 10 |   |   |
|                 | 1     | Application Fields Construction / Waterproofing            |    |   |   |
|                 | 2     | Application Fields Construction / Tiling                   |    |   |   |
|                 | 3     | Application Fields Construction / Structural Strengthening |    |   |   |
|                 | 4     | Application Fields Construction / Sealing & Bonding        |    |   |   |
|                 | 5     | Application Fields Construction / Roofing                  |    |   |   |
|                 | 6     | Application Fields Construction / Protective Coating       |    |   |   |
|                 | 7     | Application Fields Construction / Mortars                  |    |   |   |
|                 | 8     | Application Fields Construction / Joint Sealing            |    |   |   |
|                 | 9     | Application Fields Construction / Injection                |    |   |   |
|                 | 10    | Application Fields Construction / Gypsum Mortar Additives  |    |   |   |
|                 | 11    | Application Fields Construction / Grouting & Fixing        |    |   |   |
|                 | 12    | Application Fields Construction / Flooring                 |    |   |   |
|                 | 13    | Application Fields Construction / Concrete Refurbishment   |    |   |   |
|                 | 14    | Application Fields Construction / Concrete Technology      |    |   |   |
|                 | 15    | Application Fields Construction / Dry Mortar Production    |    |   |   |
|                 | 16    | Brandfamily                                                |    |   |   |
|                 | 17    | Brandfamily / Putzmeister®                                 |    |   |   |
|                 | 18    | Brandfamily / Icosit®                                      |    |   |   |
|                 | 19    | Brandfamily / Friazinc®                                    |    |   | - |
|                 |       |                                                            | 01 | 0 | _ |

Picture: New selected Doc Typ

Check if the new classification is matched to the doctype.

| Doc Type:        | 'etc/tags/dms/cconstr01/doctypes/Leaflets                                                                                                    |  |  |
|------------------|----------------------------------------------------------------------------------------------------|--|--|
| Classifications: | /etc/tags/dms/cconstr01/classifications/application_field<br>/etc/tags/dms/cconstr01/classifications/application_field/mortars<br>/etc/tags/dms/cconstr01/classifications/application_field/flooring<br>/etc/tags/dms/cconstr01/classifications/application_field/structural_strengthening<br>/etc/tags/dms/cconstr01/classifications/application_field/sealing_bonding |  |  |
| CUG Enabled      |                                                                                                    |  |  |
| CUG Groups:      |                                                                                                    |  |  |

Picture: Check new selection

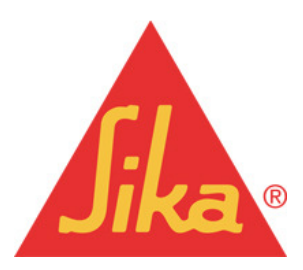

Sika Services AG Corporate Marketing | Web Services